# Motorcycle Diagnostic Scan Tool MS5650 TECHNICAL PRESENTATION

### **Griffin Tools and Supply, LLC**

Specializing in Undercar Products and Shop Supplies 293 Deerpath Lane Carpentersville, IL 60110 Phone: (847) 651-3099 E-Mail: info@griffintoolsandsupply.com Website: www.griffintoolsandsupply.com

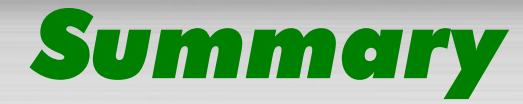

- Introduction
- > What it does
- > How it is made
- > How it works
- > How to connect it
- > Which functions it performs
- ≻ **F.A.Q.**

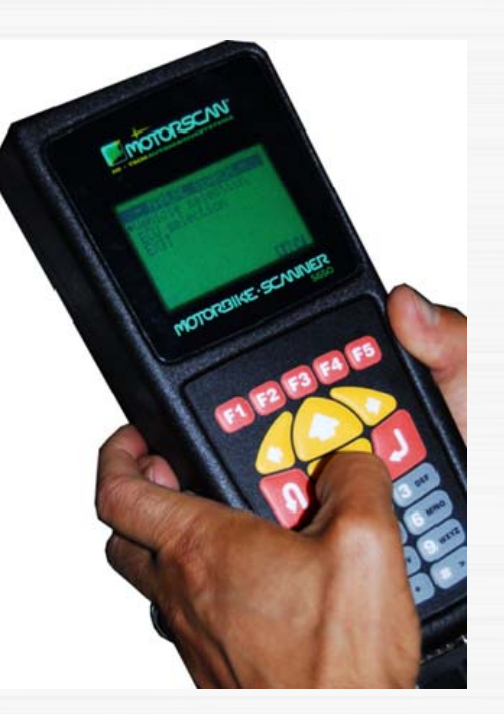

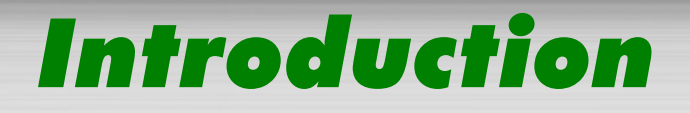

- > TECHNICAL EVOLUTION OF MOTORCYCLES
- > ON BOARD ELECTRONIC CONTROL UNITS
- > DIAGNOSTIC TOOLS
- > A UNIVERSAL AFTERMARKET TOOL

# **Technical Evolution of Motorcycles**

 NEW GLOBAL
 EXHAUST EMISSIONS REGULATIONS
 CUSTOMER DEMANDS (COMFORT, SAFETY, PERFORMANCE)

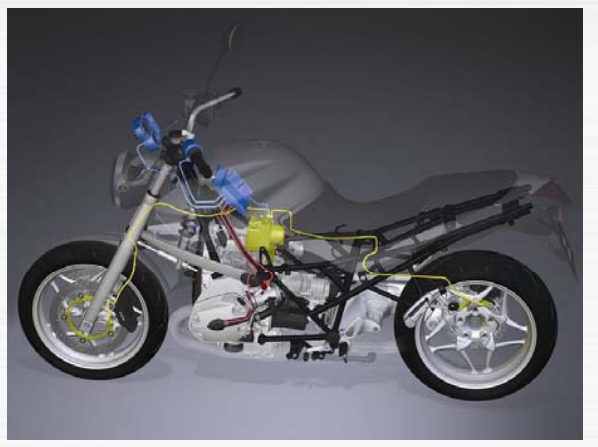

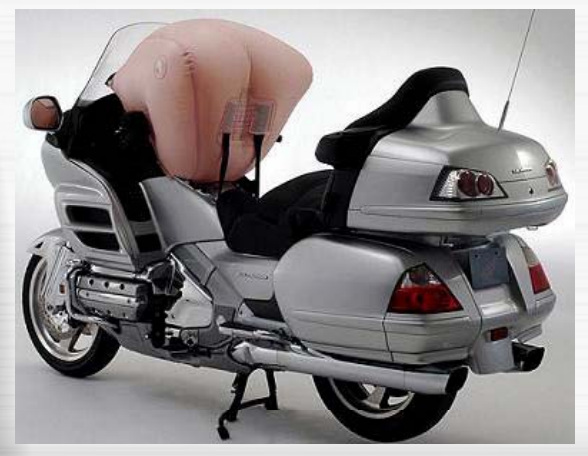

NEW ON-BOARD SYSTEMS ADOPTION SPEED VARIES BY MANUFACTURER

### **On-board Electronic Control Units**

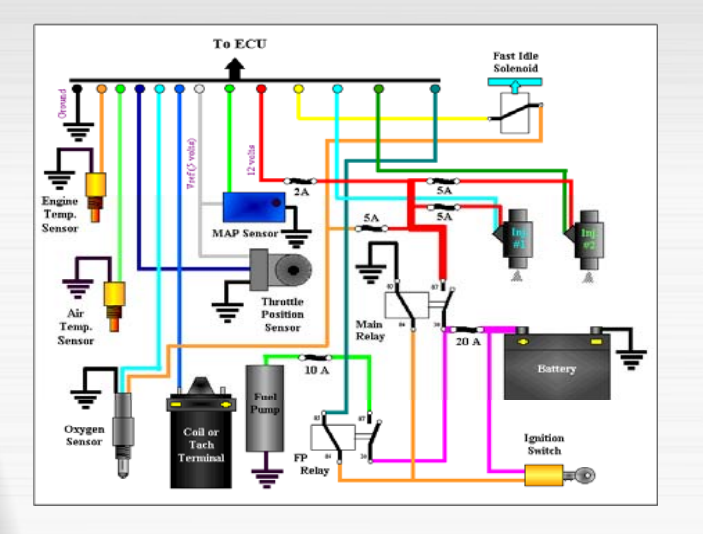

NEW SYSTEMS MANAGING INJECTION, ABS, IMMOBILIZER, ECT. THROUGH ELECTRONIC CONTROL UNITS

- CONTROL OF SENSORS AND ACTUATORS
- > DETECTION OF FAULTS
- SERVICE INTERVALS AND BELT REPLACEMENT MANAGING
- FAULT WARNING OR SERVICE LIGHTS TURNING ON

# **Diagnostic tools**

- DIAGNOSTIC TOOLS CONNECT TO THE ECU TO SUPPORT TECHNICIAN
- STANDARDS DO NOT EXIST: EVERY MANUFACTURER HAS THEIR OWN SPECIFIC DIAGNOSTIC TOOL OR INTERFACE

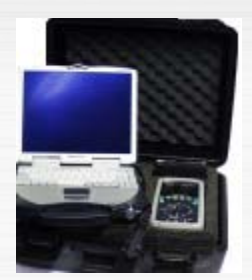

- > D.T.: HARLEY-DAVIDSON
- > GT-1 : BMW
- HDS: HONDA
- KDS: KAWASAKI
- DDS: DUCATI

>

...

> AXONE: APRILIA

- > OEM SPECIFIC INTERFACES
- > PERSONALIZED PROCEDURES
- MANUFACTURER
   SPECIFIC
   PROTOCOLS

### A universal aftermarket tool

> THE MS5650 SCAN TOOL IS A UNIVERSAL SCAN TOOL COVERING MOST MAJOR MOTORCYCLE MANUFACTURERS' DIAGNOSTIC FUNCTIONS AND COMMUNICATION PROTOCOLS

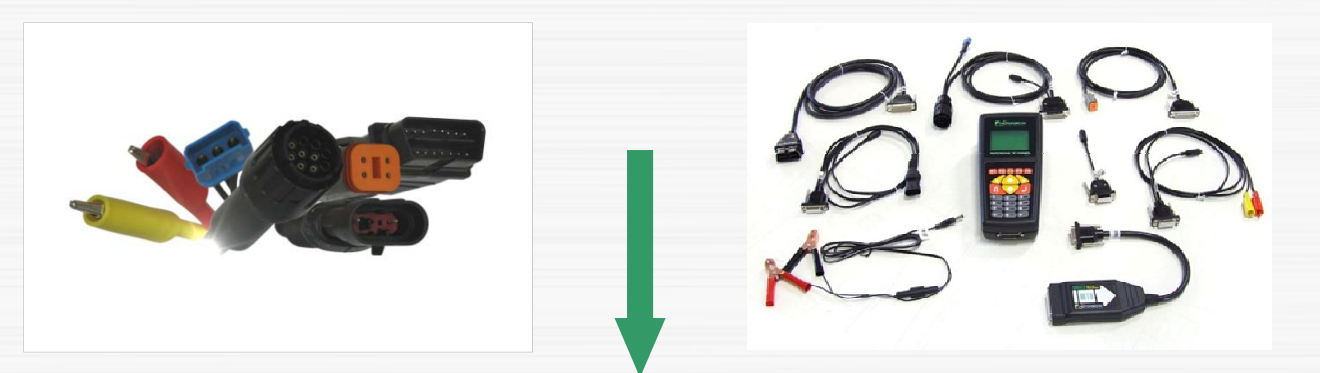

> TECHNICAL ADVANTAGE: A SINGLE TOOL FOR EVERY BRAND INSTEAD OF MANY FACTORY TOOLS (USUALLY AVAILABLE ONLY TO DEALERS)

**> ECONOMICAL: A SINGLE UNIT PURCHASE** 

> PRACTICAL: A SINGLE USER INTERFACE AND STANDARDISED DIAGNOSTIC METHODS

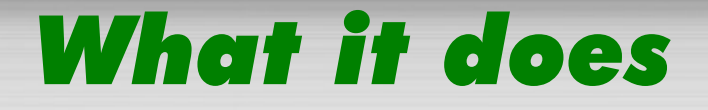

# FIXING AND TWEAKING COVERED SYSTEMS AND COMMUNICATION PROTOCOLS

- > COVERED MANUFACTURERS
- > TOOL FEATURES
- FUNCTION TABLE

# **Fixing and Tweaking**

FIXING: READING STORED FAULTS (CONDITION, DETAIL, POSSIBLE CAUSES) ERASING STORED FAULTS (RE-SET OF FAULT INDICATOR), LIVE DATA DISPLAY AND ANALYSIS, DIAGNOSTIC TESTS, SERVICE LIGHT RE-SET

> TWEAKING: INJECTION ADJUSTMENT (CO REGULATION), THROTTLE VALVE POSITION IDENTIFICATION, ALARM SENSITIVITY, PROGRAM NEW KEYS

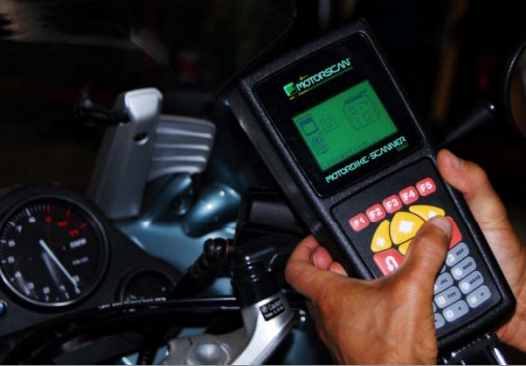

### **Covered Systems and Communication Protocols**

- COVERED SYSTEMS: IGNITION, INJECTION, IMMOBILIZER / ALARM, ABS, INSTRUMENT PANEL, SERVICE LIGHT RE-SET, RADIO, PARKING, TRANSMISSION, ECU, RDC.
   DEVELOPMENT OF DIAGNOSTIC FUNCTIONS VARIES BY MANUFACTURER, BUT UNIVERSAL ADOPTION SOON.
  - **COMMUNICATION PROTOCOLS:** 
    - KEYWORD 2000
    - > ISO9141-2
    - > SAE J1850 41.6 KBPS PWM
    - > SAE J1850 10.4 KBPS VPW
    - > CAN BUS
    - > MANUFACTURER SPECIFIC PROTOCOLS

### **Covered Manufacturers**

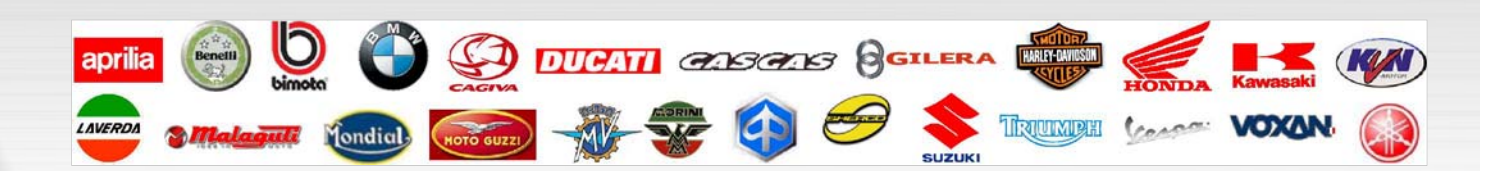

COVERED MANUFACTURERS: ADIVA, APRILIA, ARTIC CAT, BENELLI, BIMOTA, BMW, BRP/ CAN-AM, BUELL, CAGIVA, DAELIM, DERBI, DUCATI, GARELLI, GAS GAS, GIRERA, HARLEY-DAVIDSON, HONDA, HYOSUNG, KAWASAKI, KTM, KVN, KYMCO, LAVERDA, MALAGUTI, MONDIAL, MOTO GUZZI, MOTO MORINI, MV AGUSTA, MZ, PEUGEOT, PIAGGIO, POLARIS, SHERCO, SUZUKI, SYM, TRIUMPH, VESPA, VOXAN, YAMAHA

### **Tool Features**

- > AUTOMATIC AND MANUAL RESEARCH
- > COMPREHENSIVE DATABASE OF MOTORCYCLE MODELS AND SYSTEMS, INCLUDING CABLE TYPE AND CONNECTOR POSITION
- > DISPLAY OF DATA FROM THE ECU
- > **READING OF STORED FAULTS**
- LIVE DATA DISPLAY (RPM, BATTERY VOLTAGE, THROTTLE ANGLE, ETC.)
- > DIAGNOSTIC PROCEDURES (INJECTORS, IGNITION, COILS, FUEL PUMP, ETC.)
- > SERVICE LIGHT RE-SET
- > KEY ENCODING
- > UNLOCKING THE IMMOBILIZER
- > INJECTION ADJUSTMENT (CO TRIMMER)
- ADJUSTMENT OF THE THROTTLE VALVE POSITION SENSOR (TPS)
- > CONFIGURING OF THE IMMOBILIZER/ALARM
- > **RE-SETTING OF AUTOADAPTIVE PARAMETERS**
- > IDLING ADJUSTMENT

### MOTORBIKE SCANNER 5650 - FUNCTION TABLE REL.07

|                                 | Adiva | Aprilia | Arctic Cat | Benelli | Bimota | BMW | BRP CAN-AM | Gadiva | Daelim | Derbi | Ducati | Garelli | Gas Gas | Gilera | Harley Davidson | Honda | Hyosung | Kawasaki | KTM  | KVN Motor | L monda | Malacuti | Mondial | Moto Guzzi | Moto Morini | MV Agusta | MZ | Peugeot | Piaggio | Polaris | Sherco | Suzuki | SYM. | Triumph | Vespa | Yamaha    |
|---------------------------------|-------|---------|------------|---------|--------|-----|------------|--------|--------|-------|--------|---------|---------|--------|-----------------|-------|---------|----------|------|-----------|---------|----------|---------|------------|-------------|-----------|----|---------|---------|---------|--------|--------|------|---------|-------|-----------|
| IGNITION                        | 1     | 2       | 3          | 4 5     | 5 6    | 87  | 8          | 9      | 10     | 11    | 12     | 13      | 14      | 15     | 16              | 17    | 18      | 19       | 20 2 | 1 2       | 2 23    | 3 24     | 25      | 26         | 27          | 28        | 29 | 30      | 31      | 32      | 33 3   | 34 3   | 35 3 | 6 37    | 7 38  | 39        |
| Ecru data                       |       |         |            |         |        |     |            |        |        |       |        |         |         |        |                 |       |         |          |      |           |         |          |         |            |             |           |    |         |         |         |        |        |      |         |       | $\square$ |
| Reading stored faults           |       |         |            |         |        |     |            |        |        |       |        |         |         |        |                 |       |         |          |      |           |         |          |         |            |             |           |    |         |         |         |        |        |      |         |       |           |
| Erasing stored faults           |       |         |            |         |        |     |            |        |        |       |        |         |         |        |                 |       |         |          |      |           |         |          |         |            |             |           |    |         |         |         |        |        |      |         |       |           |
| Parameters                      |       |         |            |         |        |     |            |        |        |       |        |         |         |        |                 |       |         |          |      |           |         | Τ        |         |            |             |           |    |         |         |         |        |        |      |         |       | $\square$ |
| Diagnostic procedures           |       |         |            |         |        |     |            |        |        |       |        |         |         |        |                 |       |         |          |      |           |         |          |         |            |             |           |    |         |         |         |        |        |      |         |       | $\square$ |
| TPS adjustment                  |       |         |            |         |        |     |            |        |        |       |        |         |         |        |                 |       |         |          |      |           |         |          |         |            |             |           |    |         |         |         |        |        |      |         |       |           |
| INJECTION                       | 1     | 2       | 3          | 4 5     | 5 6    | 3 7 | 8          | 9      | 10     | 11    | 12     | 13      | 14      | 15     | 16              | 17    | 18      | 19       | 20 2 | 1 2       | 2 23    | 3 24     | 25      | 26         | 27          | 28        | 29 | 30      | 31      | 32      | 33 3   | 34     | 35 3 | 6 37    | 7 38  | 39        |
| ECU data                        |       |         |            |         |        |     |            |        |        |       |        |         |         |        |                 |       |         |          |      |           |         |          |         |            |             |           |    |         |         |         |        |        |      |         |       |           |
| Reading stored faults           |       |         |            |         |        |     |            |        |        |       |        |         |         |        |                 |       |         |          |      |           |         |          |         |            |             |           |    |         |         |         |        |        |      |         |       |           |
| Erasing stored faults           |       |         |            |         |        |     |            |        |        |       |        |         |         |        |                 |       |         |          |      |           |         |          |         |            |             |           |    |         |         |         |        |        |      |         |       |           |
| Parameters                      |       |         |            |         |        |     |            |        |        |       |        |         |         |        |                 |       |         |          |      |           |         |          |         |            |             |           |    |         |         |         |        |        |      |         |       |           |
| Diagnostic procedures           |       |         |            |         |        |     |            |        |        |       |        |         |         |        |                 |       |         |          |      |           |         |          |         |            |             |           |    |         |         |         |        |        |      |         |       |           |
| CO trimmer                      |       |         |            |         |        |     |            |        |        |       |        |         |         |        |                 |       |         |          |      |           |         |          |         |            |             |           |    |         |         |         |        |        |      |         |       |           |
| TPS adjustment                  |       |         |            |         |        |     |            |        |        |       |        |         |         |        |                 |       |         |          |      |           |         |          |         |            |             |           |    |         |         |         |        |        |      |         |       |           |
| Reset autoadaptive parameters   |       |         |            |         |        |     |            |        |        |       |        |         |         |        |                 |       |         |          |      |           |         |          |         |            |             |           |    |         |         |         |        |        |      |         |       |           |
| Adaptive fuel value (AFV) reset |       |         |            |         |        |     |            |        |        |       |        |         |         |        |                 |       |         |          |      |           |         |          |         |            |             |           |    |         |         |         |        |        |      |         |       |           |
| Idling adjustment               |       |         |            |         |        |     |            |        |        |       |        |         |         |        |                 |       |         |          |      |           |         |          |         |            |             |           |    |         |         |         |        |        |      |         |       |           |
| Idling reset                    |       |         |            |         |        |     |            |        |        |       |        |         |         |        |                 |       |         |          |      |           |         |          |         |            |             |           |    |         |         |         |        |        |      |         |       |           |
| Balance idling regulators       |       |         |            |         |        |     |            |        |        |       |        |         |         |        |                 |       |         |          |      |           |         |          |         |            |             |           |    |         |         |         |        |        |      |         |       |           |
| Map enabling                    |       |         |            |         |        |     |            |        |        |       |        |         |         |        |                 |       |         |          |      |           |         |          |         |            |             |           |    |         |         |         |        |        |      |         |       |           |
| ECU initialization              |       |         |            |         |        |     |            |        |        |       |        |         |         |        |                 |       |         |          |      |           |         |          |         |            |             |           |    |         |         |         |        |        |      |         |       |           |
| ECU reset                       |       |         |            |         |        |     |            |        |        |       |        |         |         |        |                 |       |         |          |      |           |         |          |         |            |             |           |    |         |         | 1       |        |        |      |         |       |           |
| Air bypass valve adjustment     |       |         |            |         |        |     |            |        |        |       |        |         |         |        |                 |       |         |          |      |           |         |          |         |            |             |           |    |         |         |         |        |        |      |         |       |           |
| APC valve adjustment            |       |         |            |         |        |     |            |        |        |       |        |         |         |        |                 |       |         |          |      |           |         |          |         |            |             |           |    |         |         |         |        |        |      |         |       |           |
| Knob self-learning              |       |         |            |         |        |     |            |        |        |       |        |         |         |        |                 |       |         |          |      |           |         |          |         |            |             |           |    |         |         |         |        |        |      |         |       |           |
| Throttle self-learning          |       |         |            |         |        |     |            |        |        |       |        |         |         |        |                 |       |         |          |      |           |         |          |         |            |             |           |    |         |         |         |        |        |      |         |       |           |
| Customer name change            |       |         |            |         |        |     |            |        |        |       |        |         |         |        |                 |       |         |          |      |           |         |          |         |            |             |           |    |         |         |         |        |        |      |         |       |           |
| Lambda map reset                |       |         |            |         |        |     |            |        |        |       |        |         |         |        |                 |       |         |          |      |           |         |          |         |            |             |           |    |         |         |         |        |        |      |         |       |           |

### MOTORBIKE SCANNER 5650 - FUNCTION TABLE REL.07

|                                               | Adiva | Aprilia | Arctic Cat | Benelli | Bimota | BMW | BRP CAN-AM | Buell | Daolim | Derbi | Ducati | Garalli | Gas Gas | Gilera | Harley Davidson | Honda | Hyosung | Kawasaki | K IM<br>KVN Motor | Kymco | Laverda | Malaguti | Mondial | Moto Guzzi | Moto Morini | MV Agusta | ZW | Peugeot | Plaggio<br>Polaris | Sherco | Suzuki  | WAS  | Triumph | Vespa | Voxan     | Yamaha |
|-----------------------------------------------|-------|---------|------------|---------|--------|-----|------------|-------|--------|-------|--------|---------|---------|--------|-----------------|-------|---------|----------|-------------------|-------|---------|----------|---------|------------|-------------|-----------|----|---------|--------------------|--------|---------|------|---------|-------|-----------|--------|
| IMMOBILIZER / ALARM SYSTEM                    | 1     | 2       | 3          | 4       | 5      | 6   | 7          | 8     | 9 1    | 0 11  | 1 13   | 2 1     | 3 14    | 15     | 16              | 17    | 18      | 19 3     | 20 21             | 22    | 23      | 24       | 25      | 26         | 27          | 28        | 29 | 30      | 31 32              | 2 33   | 3 34    | 4 35 | 36      | 37    | 38        | 39     |
| ECU data                                      |       |         |            |         |        |     |            |       |        |       |        |         |         |        |                 |       |         |          |                   |       |         |          |         |            |             |           |    |         |                    |        |         |      |         |       | Ш         |        |
| Reading stored faults                         |       |         |            |         |        |     |            |       |        |       |        |         |         |        |                 |       |         |          |                   |       |         |          |         |            |             |           |    |         |                    |        | $\perp$ |      |         |       | $\square$ |        |
| Erasing stored faults                         |       |         |            |         |        |     |            |       |        |       |        |         |         |        |                 |       |         |          |                   |       |         |          |         |            |             |           |    |         |                    |        |         |      |         |       | $\square$ |        |
| Parameters                                    |       |         |            |         |        |     |            |       |        |       |        |         |         |        |                 |       |         |          |                   |       |         |          |         |            |             |           |    |         |                    |        |         |      |         |       |           |        |
| Diagnostic procedures                         |       |         |            |         |        |     |            |       |        |       |        |         |         |        |                 |       |         |          |                   |       |         |          |         |            |             |           |    |         |                    |        |         |      |         |       |           |        |
| Immobilizer / Alarm configuration             |       |         |            |         |        |     |            |       |        |       |        |         |         |        |                 |       |         |          |                   |       |         |          |         |            |             |           |    |         |                    |        |         |      |         |       |           |        |
| Unlock immobilizer                            |       |         |            |         |        |     |            |       |        |       |        |         |         |        |                 |       |         |          |                   |       |         |          |         |            |             |           |    |         |                    |        |         |      |         |       |           |        |
| Key encoding                                  |       |         |            |         |        |     |            |       |        |       |        |         |         |        |                 |       |         |          |                   |       |         |          |         |            |             |           |    |         |                    |        |         |      |         |       |           |        |
| Key erasing                                   |       |         |            |         |        |     |            |       |        |       |        |         |         |        |                 |       |         |          |                   |       |         |          |         |            |             |           |    |         |                    |        |         |      |         |       |           |        |
| Remote programming                            |       |         |            |         |        |     |            |       |        |       |        |         |         |        |                 |       |         |          |                   |       |         |          |         |            |             |           |    |         |                    |        |         |      |         |       |           |        |
| ABS (Anti-Lock Braking System)                | 1     | 2       | 3          | 4       | 5      | 6   | 7          | 8     | 9 1    | 0 11  | 1 1:   | 2 1     | 3 14    | 15     | 16              | 17    | 18      | 19 3     | 20 21             | 22    | 23      | 24       | 25      | 26         | 27          | 28        | 29 | 30      | 81 32              | 2 33   | 3 3     | 4 35 | 36      | 37    | 38        | 39     |
| ECU data                                      |       |         |            |         |        |     |            |       |        |       |        |         |         |        |                 |       |         |          |                   |       |         |          |         |            |             |           |    |         |                    |        |         |      |         |       |           |        |
| Reading stored faults                         |       |         |            |         |        |     |            |       |        |       |        |         |         |        |                 |       |         |          |                   |       |         |          |         |            |             |           |    |         |                    |        |         |      |         |       |           |        |
| Erasing stored faults                         |       |         |            |         |        |     |            |       |        |       |        |         |         |        |                 |       |         |          |                   |       |         |          |         |            |             |           |    |         |                    |        |         |      |         |       |           |        |
| Parameters                                    |       |         |            |         |        |     |            |       |        |       |        |         |         |        |                 |       |         |          |                   |       |         |          |         |            |             |           |    |         |                    |        |         |      |         |       |           |        |
| Diagnostic procedures                         |       |         |            |         |        |     |            |       |        |       |        |         |         |        |                 |       |         |          |                   |       |         |          |         |            |             |           |    |         |                    |        |         |      |         |       | $\square$ |        |
| ABS purge test                                |       |         |            |         |        |     |            |       |        |       |        |         |         |        |                 |       |         |          |                   |       |         |          |         |            |             |           |    |         |                    |        |         |      |         |       |           |        |
| ABS hydraulic unit test                       |       |         |            |         |        |     |            |       |        |       |        |         |         |        |                 |       |         |          |                   |       |         |          |         |            |             |           |    |         |                    |        |         |      |         |       |           |        |
| SERVICE / MAINTENANCE                         | 1     | 2       | 3          | 4       | 5      | 6   | 7          | 8     | 9 1    | 0 11  | 1 1:   | 2 1     | 3 14    | 15     | 16              | 17    | 18      | 19 3     | 20 21             | 22    | 23      | 24       | 25      | 26         | 27          | 28        | 29 | 30      | 31 32              | 2 33   | 3 34    | 4 35 | 36      | 37    | 38        | 39     |
| ECU data                                      |       |         |            |         |        |     |            |       |        |       |        |         |         |        |                 |       |         |          |                   |       |         |          |         |            |             |           |    |         |                    |        |         |      |         |       |           |        |
| Parameters                                    |       |         |            |         |        |     |            |       |        |       |        |         |         |        |                 |       |         |          |                   |       |         |          |         |            |             |           |    |         |                    |        |         |      |         |       |           |        |
| SERVICE reset                                 |       |         |            |         |        |     |            |       |        |       |        |         |         |        |                 |       |         |          |                   |       |         |          |         |            |             |           |    |         |                    |        |         |      |         |       |           |        |
| OIL reset                                     |       |         |            |         |        |     |            |       |        |       |        |         |         |        |                 |       |         |          |                   |       |         |          |         |            |             |           |    |         |                    |        |         |      |         |       |           |        |
| OIL CHECK reset                               |       |         |            |         |        |     |            |       |        |       |        |         |         |        |                 |       |         |          |                   |       |         |          |         |            |             |           |    |         |                    |        |         |      |         |       |           |        |
| OIL CHANGE reset                              |       |         |            |         |        |     |            |       |        |       |        |         |         |        |                 |       |         |          |                   |       |         |          |         |            |             |           |    |         |                    |        |         |      |         |       |           |        |
| BELT reset                                    |       |         |            |         |        |     |            |       |        |       |        |         |         |        |                 |       |         |          |                   |       |         |          |         |            |             |           |    |         |                    |        |         |      |         |       |           |        |
| V.BELT reset                                  |       |         |            |         |        |     |            |       |        |       |        |         |         |        |                 |       |         |          |                   |       |         |          |         |            |             |           |    |         |                    |        |         |      |         |       |           |        |
| V.BELT CHANGE reset                           |       |         |            |         |        |     |            |       |        |       |        |         |         |        |                 |       |         |          |                   |       |         |          |         |            |             |           |    |         |                    |        |         |      |         |       |           |        |
| V-MATIC reset                                 |       |         |            |         |        |     |            |       |        |       |        |         |         |        |                 |       |         |          |                   |       |         |          |         |            |             |           |    |         |                    |        |         |      |         |       |           |        |
| Date on vehicle                               |       |         |            |         |        |     |            |       |        |       |        |         |         |        |                 |       |         |          |                   |       |         |          |         |            |             |           |    |         |                    |        |         |      |         |       |           |        |
| Date of next service                          |       |         |            |         |        |     |            |       |        |       |        |         |         |        |                 |       |         |          |                   |       |         |          |         |            |             |           |    |         |                    |        |         |      |         |       |           |        |
| Remaining distance before next service        |       |         |            |         |        |     |            |       |        |       |        |         |         |        |                 |       |         |          |                   |       |         |          |         |            |             |           |    |         |                    |        |         |      |         |       |           |        |
| Re-set interval to next valve clearance check |       |         |            |         |        |     |            |       |        |       |        |         |         |        |                 |       |         |          |                   |       |         |          |         |            |             |           |    |         |                    |        |         |      |         |       |           |        |
| Brake pad wear light reset                    |       |         |            |         |        |     |            |       |        |       |        |         |         |        |                 |       |         |          |                   |       |         |          |         |            |             |           |    |         |                    |        | $\bot$  |      |         |       |           |        |

### MOTORBIKE SCANNER 5650 - FUNCTION TABLE REL.07

|                              | Adiva | Aprilia | Arctic Cat | Benelli | Bimota | BMW<br>BPP CAN AM | Buell | Cagiva | Daelim | Derbi | Ducati | Garelli<br>Gae Gae | Gilera | Harley Davidson | Honda | Hyosung | Kawasaki | KVN Motor | Kymco | Laverda | Malaguti | Moto Curri | Moto Marini | MV Adjusta | menger vini | ML<br>Peugeot | Piaggio | Polaris | Sherco | Suzuki | SYM | Triumpn | vespa<br>Voxan | Yamaha |
|------------------------------|-------|---------|------------|---------|--------|-------------------|-------|--------|--------|-------|--------|--------------------|--------|-----------------|-------|---------|----------|-----------|-------|---------|----------|------------|-------------|------------|-------------|---------------|---------|---------|--------|--------|-----|---------|----------------|--------|
| DASHBOARD                    | 1     | 2       | 3          | 4       | 5      | 6 7               | 7 8   | 9      | 10     | 11    | 12     | 13 1               | 4 15   | 5 16            | 17    | 18      | 19 2     | 0 21      | 22    | 23      | 24       | 25 2       | 26 2        | 7 2        | 8 2         | 29 30         | 31      | 32      | 33     | 34     | 35  | 36 3    | 37 38          | 39     |
| ECU data                     |       |         |            |         |        |                   |       |        |        |       |        |                    |        |                 |       |         |          |           |       |         |          |            |             |            |             |               |         |         |        |        |     |         |                |        |
| Reading stored faults        |       |         |            |         |        |                   |       |        |        |       |        |                    |        |                 |       |         |          |           |       |         |          |            |             |            |             |               |         |         |        |        |     |         |                |        |
| Erasing stored faults        |       |         |            |         |        |                   |       |        |        |       |        |                    |        |                 |       |         |          |           |       |         |          |            |             |            |             |               |         |         |        |        |     |         |                |        |
| Parameters                   |       |         |            |         |        |                   |       |        |        |       |        |                    |        |                 |       |         |          |           |       |         |          |            |             |            |             |               |         |         |        |        |     |         |                |        |
| Diagnostic procedures        |       |         |            |         |        |                   |       |        |        |       |        |                    |        |                 |       |         |          |           |       |         |          |            |             |            |             |               |         |         |        |        |     |         |                |        |
| Display mode                 |       |         |            |         |        |                   |       |        |        |       |        |                    |        |                 |       |         |          |           |       |         |          |            |             |            |             |               |         |         |        |        |     |         |                |        |
| Country set                  |       |         |            |         |        |                   |       |        |        |       |        |                    |        |                 |       |         |          |           |       |         |          |            |             |            |             |               |         |         |        |        |     |         |                |        |
| Trip counter reset           |       |         |            |         |        |                   |       |        |        |       |        |                    |        |                 |       |         |          |           |       |         |          |            |             |            |             |               |         |         |        |        |     |         |                |        |
| Customer name change         |       |         |            |         |        |                   |       |        |        |       |        |                    |        |                 |       |         |          |           |       |         |          |            |             |            |             |               |         |         |        |        |     |         |                |        |
| BODY COMPUTER                | 1     | 2       | 3          | 4       | 5      | 6 7               | 78    | 9      | 10     | 11    | 12     | 13 1               | 4 15   | 5 16            | 17    | 18      | 19 2     | 0 21      | 22    | 23      | 24       | 25 2       | 16 2        | 7 2        | 8 2         | 29 30         | / 31    | 32      | 33     | 34     | 35  | 36 3    | 37 38          | 39     |
| ECU data                     |       |         |            |         |        |                   |       |        |        |       |        |                    |        |                 |       |         |          |           |       |         |          |            |             |            |             |               |         |         |        |        |     |         |                |        |
| Reading stored faults        |       |         |            |         |        |                   |       |        |        |       |        |                    |        |                 |       |         |          |           |       |         |          |            |             |            |             |               |         |         |        |        |     |         |                |        |
| Erasing stored faults        |       |         |            |         |        |                   |       |        |        |       |        |                    |        |                 |       |         |          |           |       |         |          |            |             |            |             |               |         |         |        |        |     |         |                |        |
| Parameters                   |       |         |            |         |        |                   |       |        |        |       |        |                    |        |                 |       |         |          |           |       |         |          |            |             |            |             |               |         |         |        |        |     |         |                |        |
| Diagnostic procedures        |       |         |            |         |        |                   |       |        |        |       |        |                    |        |                 |       |         |          |           |       |         |          |            |             |            |             |               |         |         |        |        |     |         |                |        |
| ESA pre-load adjustment      |       |         |            |         |        |                   |       |        |        |       |        |                    |        |                 |       |         |          |           |       |         |          |            |             |            |             |               |         |         |        |        |     |         |                |        |
| ESA shock-absorber position  |       |         |            |         |        |                   |       |        |        |       |        |                    |        |                 |       |         |          |           |       |         |          |            |             |            |             |               |         |         |        |        |     |         |                |        |
| INJECTION REGULATION         | 1     | 2       | 3          | 4       | 5      | 6 7               | 7 8   | 9      | 10     | 11    | 12     | 13 1               | 4 15   | 5 16            | 17    | 18      | 19 2     | 0 21      | 22    | 23      | 24       | 25 2       | 26 2        | 7 2        | 8 2         | 29 30         | 31      | 32      | 33     | 34     | 35  | 36 3    | 37 38          | 39     |
| ECU data                     |       |         |            |         |        |                   |       |        |        |       |        |                    |        |                 |       |         |          |           |       |         |          |            |             |            |             |               |         |         |        |        |     |         |                |        |
| Original value reset         |       |         |            |         |        |                   |       |        |        |       |        |                    |        |                 |       |         |          |           |       |         |          |            |             |            |             |               |         |         |        |        |     |         |                |        |
| Regulation at idle           |       |         |            |         |        |                   |       |        |        |       |        |                    |        |                 |       |         |          |           |       |         |          |            |             |            |             |               |         |         |        |        |     |         |                |        |
| Regulation at 10%            |       |         |            |         |        |                   |       |        |        |       |        |                    |        |                 |       |         |          |           |       |         |          |            |             |            |             |               |         |         |        |        |     |         |                |        |
| Regulation at 25%            |       |         |            |         |        |                   |       |        |        |       |        |                    |        |                 |       |         |          |           |       |         |          |            |             |            |             |               |         |         |        |        |     |         |                |        |
| Regulation at 50%            |       |         |            |         |        |                   |       |        |        |       |        |                    |        |                 |       |         |          |           |       |         |          |            |             |            |             |               |         |         |        |        |     |         |                |        |
| Regulation at 75%            |       |         |            |         |        |                   |       |        |        |       |        |                    |        |                 |       |         |          |           |       |         |          |            |             |            |             |               |         |         |        |        |     |         |                |        |
| Regulation at 100%           |       |         |            |         |        |                   |       |        |        |       |        |                    |        |                 |       |         |          |           |       |         |          |            |             |            |             |               |         |         |        |        |     |         |                |        |
| FI adjustment                |       |         |            | T       |        |                   |       |        |        |       |        |                    |        |                 |       |         |          |           |       |         |          |            |             |            |             |               |         |         |        |        | Τ   |         |                |        |
| IG adjustment                |       |         |            |         |        |                   |       |        |        |       |        |                    |        |                 |       |         |          |           |       |         |          |            |             |            |             |               |         |         |        |        |     |         |                |        |
| RADIO / ENTERTAINMENT SYSTEM | 1     | 2       | 3          | 4       | 5      | 6 7               | 7 8   | 9      | 10     | 11    | 12     | 13 1               | 4 15   | 5 16            | 17    | 18      | 19 2     | 0 21      | 22    | 23      | 24       | 25 2       | 16 2        | 7 2        | 8 2         | 29 30         | 31      | 32      | 33     | 34     | 35  | 36 3    | 37 38          | 39     |
| ECU data                     |       |         |            |         |        |                   |       |        |        |       |        |                    |        |                 |       |         |          |           |       |         |          |            |             |            |             |               |         |         |        |        |     |         |                |        |
| Reading stored faults        |       |         |            |         |        |                   |       |        |        |       |        |                    |        |                 |       |         |          |           |       |         |          |            |             |            |             |               |         |         |        |        |     |         |                |        |
| Erasing stored faults        |       |         |            |         |        |                   |       |        |        |       |        |                    |        |                 |       |         |          |           |       |         |          |            |             |            |             |               |         |         |        |        |     |         |                |        |

### MOTORBIKE SCANNER 5650 - FUNCTION TABLE REL.07

|                                       | Adiva | Aprilia<br>Arctic Cat | Benelli | Bimota    | BMW | BRP CAN-AM | Buell | Cagiva | Daelim  | Decol  | Ducati | Gas Gas  | Gilera | Harley Davidson | Honda | Hyosung | Kawasaki | KTM | KVN Motor | Kymco  | Laverda | Malaguti | Mondial | Moto Matal | MOLO MOTILI | NV Agusta | ZW     | Peugeot | P. Ingigio   | Culdits | Sherco | Suzuki | 018<br>Triumb | Vespa  | Voxan  | Yamaha |
|---------------------------------------|-------|-----------------------|---------|-----------|-----|------------|-------|--------|---------|--------|--------|----------|--------|-----------------|-------|---------|----------|-----|-----------|--------|---------|----------|---------|------------|-------------|-----------|--------|---------|--------------|---------|--------|--------|---------------|--------|--------|--------|
| EPT                                   | 1     | 2 3                   | 4       | 5         | 6   | 7          | 8     | 9      | 10 1    | 11 1   | 12 1   | 13 14    | 15     | 5 16            | 17    | 18      | 19       | 20  | 21        | 22     | 23      | 24       | 25 2    | 26 2       | 7 2         | 28 2      | 29 :   | 30 3    | i1 3         | 2 3     | 33 3   | 34 3   | 35 3          | 6 37   | 7 38   | 39     |
| ECU data                              |       |                       |         |           |     |            |       |        |         |        |        |          |        |                 |       |         |          |     |           |        |         |          |         |            |             |           |        | $\top$  | $\top$       |         |        | $\top$ | $\top$        |        | $\top$ |        |
| Reading stored faults                 |       |                       |         |           |     |            |       |        |         |        |        |          |        |                 |       |         |          |     |           |        |         |          |         |            |             |           |        |         | $\top$       |         |        |        | +             | 1      | $\top$ |        |
| Erasing stored faults                 |       |                       |         |           |     |            |       | $\top$ |         | $\top$ |        |          | $\top$ |                 |       |         |          |     |           | $\top$ | $\top$  |          |         | $\top$     | +           |           | $\top$ | +       | +            | +       | +      | +      | +             | +      | +      |        |
| Parameters                            |       |                       |         |           |     |            |       |        |         |        |        |          |        |                 |       |         |          |     |           |        |         |          |         |            |             |           |        |         | $\top$       |         |        |        | +             | 1      | $\top$ |        |
| Diagnostic procedures                 |       |                       |         |           |     |            |       |        |         |        |        |          | $\top$ |                 |       |         |          |     |           |        |         |          |         |            |             |           |        | -       | $\top$       |         |        | -      | +             | +      | $\top$ |        |
| Reset autoadaptive parameters         |       |                       |         |           |     |            |       |        |         |        |        |          |        |                 |       |         |          |     |           |        |         |          |         |            |             |           |        |         | $\top$       |         |        |        | +             | -      | $\top$ |        |
| PARKING                               | 1     | 2 3                   | 4       | 5         | 6   | 7          | 8     | 9      | 10 1    | 11 1   | 12 1   | 13 14    | 15     | 16              | 17    | 18      | 19       | 20  | 21        | 22     | 23      | 24       | 25 2    | 26 2       | 7 2         | 28 2      | 29 :   | 30 3    | 1 3          | 2 3     | 33 3   | 34 3   | 35 3          | 6 37   | 7 38   | 39     |
| ECU data                              |       |                       |         |           |     |            |       |        |         |        |        |          |        |                 |       |         |          |     |           |        |         |          |         |            |             |           |        |         |              |         |        | $\top$ | $\top$        |        |        |        |
| Reading stored faults                 |       |                       |         |           |     |            |       |        |         |        |        |          |        |                 |       |         |          |     |           |        |         |          |         |            |             |           |        |         |              |         |        |        | +             | 1      | $\top$ |        |
| Erasing stored faults                 |       |                       |         |           |     |            |       |        |         |        |        |          |        |                 |       |         |          |     |           |        |         |          |         |            |             |           |        |         |              |         |        | -      | $\top$        | -      | 1      |        |
| Parameters                            |       |                       |         |           |     |            |       |        |         |        |        |          |        |                 |       |         |          |     |           |        |         |          |         |            |             |           |        |         |              |         |        |        | $\top$        |        | 1      |        |
| Diagnostic procedures                 |       |                       |         |           |     |            |       |        |         |        |        |          |        |                 |       |         |          |     |           |        |         |          |         |            |             |           |        |         |              |         |        |        |               | -      | 1      |        |
| Self-configuration                    |       |                       |         |           |     |            |       |        |         |        |        |          |        |                 |       |         |          |     |           |        |         |          |         |            |             |           |        |         |              |         |        | $\top$ | $\top$        | $\top$ | $\top$ |        |
| Potentiometer reset                   |       |                       |         |           |     |            |       |        |         |        |        |          |        |                 |       |         |          |     |           |        |         |          |         |            |             |           |        |         |              |         |        | $\top$ | +             | -      | +      |        |
| Lock activation                       |       |                       |         | $\square$ |     |            |       |        |         | $\top$ |        |          |        |                 |       |         |          |     |           |        | +       |          |         |            | $\top$      |           |        |         |              | +       | $\top$ | +      | +             | -      | +      |        |
| Lower limit reset                     |       |                       |         |           |     |            |       |        |         |        |        |          |        |                 |       |         |          |     |           | -      | 1       |          |         |            |             |           |        |         |              | $\top$  |        | +      | +             | -      | +      |        |
| TRANSMISSION                          | 1     | 2 3                   | 4       | 5         | 6   | 7          | 8     | 9      | 10 1    | 1 1    | 12 1   | 13 14    | 15     | 5 16            | 17    | 18      | 19       | 20  | 21        | 22     | 23      | 24       | 25 2    | 26 2       | 7 2         | 28 2      | 29 3   | 30 3    | i1 3         | 2 3     | 33 3   | 34 3   | 35 3          | 6 37   | 7 38   | 39     |
| ECU data                              |       |                       |         |           |     |            |       |        |         |        |        |          |        |                 |       |         |          |     |           |        |         |          |         |            |             |           |        | $\top$  | $\top$       |         |        |        | $\top$        |        | $\top$ |        |
| Reading stored faults                 |       |                       |         |           |     |            |       | $\top$ |         | $\top$ |        |          | $\top$ |                 |       |         |          |     |           | $\top$ | +       |          |         | $\top$     | $\top$      | $\top$    | +      | +       | $\top$       | +       |        |        | +             | +      | +      |        |
| Erasing stored faults                 |       |                       |         |           |     |            |       |        |         |        |        |          |        |                 |       |         |          |     |           |        |         |          |         |            |             |           |        |         |              |         |        |        |               | -      | $\top$ |        |
| Parameters                            |       |                       |         |           |     |            |       |        |         |        |        |          |        |                 |       |         |          |     |           |        |         |          |         |            |             |           |        |         | $\top$       |         |        |        | +             | 1      | $\top$ |        |
| Diagnostic procedures                 |       |                       |         |           |     |            |       |        |         |        |        |          |        |                 |       |         |          |     |           |        |         |          |         |            |             |           |        | -       |              |         |        | $\top$ | -             | -      | $\top$ |        |
| Potentiometer reset                   |       |                       |         |           |     |            |       |        |         |        |        |          |        |                 |       |         |          |     |           |        |         |          |         |            |             |           |        |         |              |         |        | $\top$ |               |        |        |        |
| Belt replacement                      |       |                       |         |           |     |            |       |        |         |        |        |          |        |                 |       |         |          |     |           |        |         |          |         |            |             |           |        | $\top$  |              |         |        | $\top$ |               |        | 1      |        |
| Entering transmission stroke category |       |                       |         |           |     |            |       |        |         |        |        |          |        |                 |       |         |          |     |           |        |         |          |         |            |             |           |        | $\top$  |              |         |        | $\top$ |               |        |        |        |
| Default transmission stroke value     |       |                       |         |           |     |            |       |        |         |        |        |          |        |                 |       |         |          |     |           |        |         |          |         |            |             |           |        | $\top$  |              |         |        | $\top$ |               |        | 1      |        |
| EPS                                   | 1     | 2 3                   | 4       | 5         | 6   | 7          | 8     | 9      | 10 1    | 11 1   | 12 1   | 13 14    | 15     | 5 16            | 17    | 18      | 19       | 20  | 21        | 22     | 23      | 24       | 25 2    | 26 2       | 7 2         | 28 2      | 29 3   | 30 3    | a <b>1 3</b> | 2 3     | 33     | 34 3   | 35 3          | 6 37   | 7 38   | 39     |
| ECU data                              |       |                       |         |           |     |            |       |        |         |        |        |          |        |                 |       |         |          |     |           |        |         |          |         |            |             |           |        | $\top$  |              |         |        |        | T             |        | $\top$ |        |
| Reading stored faults                 |       |                       |         |           |     |            |       |        |         |        |        |          |        |                 |       |         |          |     |           |        |         |          |         |            |             |           |        |         |              |         |        |        |               |        | 1      |        |
| Erasing stored faults                 |       |                       |         |           |     |            |       |        |         |        |        |          |        |                 |       |         |          |     |           |        |         |          |         |            |             |           |        |         |              |         |        |        |               |        |        |        |
| Parameters                            |       |                       |         |           |     |            |       |        |         |        |        |          |        |                 |       |         |          |     |           |        |         |          |         |            |             |           |        |         |              |         |        |        |               |        |        |        |
| RDC                                   | 1     | 2 3                   | 4       | 5         | 6   | 7          | 8     | 9      | 10 1    | 11 1   | 12 1   | 13 14    | 15     | 5 16            | 17    | 18      | 19       | 20  | 21        | 22     | 23      | 24       | 25 2    | 26 2       | 7 2         | 28 2      | 29 :   | 30 3    | 31 3         | 2 3     | 33 3   | 34 3   | 35 3          | 6 37   | 7 38   | 39     |
| ECU data                              |       |                       |         |           |     |            |       |        |         |        |        |          |        |                 |       |         |          |     |           |        |         |          |         |            |             |           |        |         |              |         |        |        |               |        |        |        |
| Reading stored faults                 |       |                       |         |           |     |            |       |        |         |        |        |          |        |                 |       |         |          |     |           |        |         |          |         |            |             |           |        |         |              |         |        |        |               |        |        |        |
| Erasing stored faults                 |       |                       |         |           |     |            |       |        |         |        |        |          |        |                 |       |         |          |     |           |        |         |          |         |            |             |           |        |         |              |         |        |        |               |        |        |        |
| Parameters                            |       |                       |         |           |     |            |       |        |         |        |        |          |        |                 |       |         |          |     |           |        |         |          |         |            |             |           |        |         |              |         |        |        |               |        |        |        |
|                                       |       |                       |         |           |     |            | Nev   | v fund | ction a | availa | able ( | (rel. 07 | )      |                 |       |         |          |     |           |        |         |          |         |            |             |           |        |         |              |         |        |        |               |        |        |        |
|                                       |       |                       |         |           |     |            |       | A      | railabi | le fur | nction | n        |        |                 |       |         |          |     |           |        |         |          |         |            |             |           |        |         |              |         |        |        |               |        |        |        |
|                                       |       |                       |         |           |     |            |       | Fund   | tion r  | not a  | vailat | ble      |        |                 |       |         |          |     |           |        |         |          |         |            |             |           |        |         |              |         |        |        |               |        |        |        |

# How it is Made

- > SCANNER PRESENTATION
- > MS5650 CONFIGURATION
- > ACCESSORIES
- > HARDWARE FEATURES
- SOFTWARE FEATURES

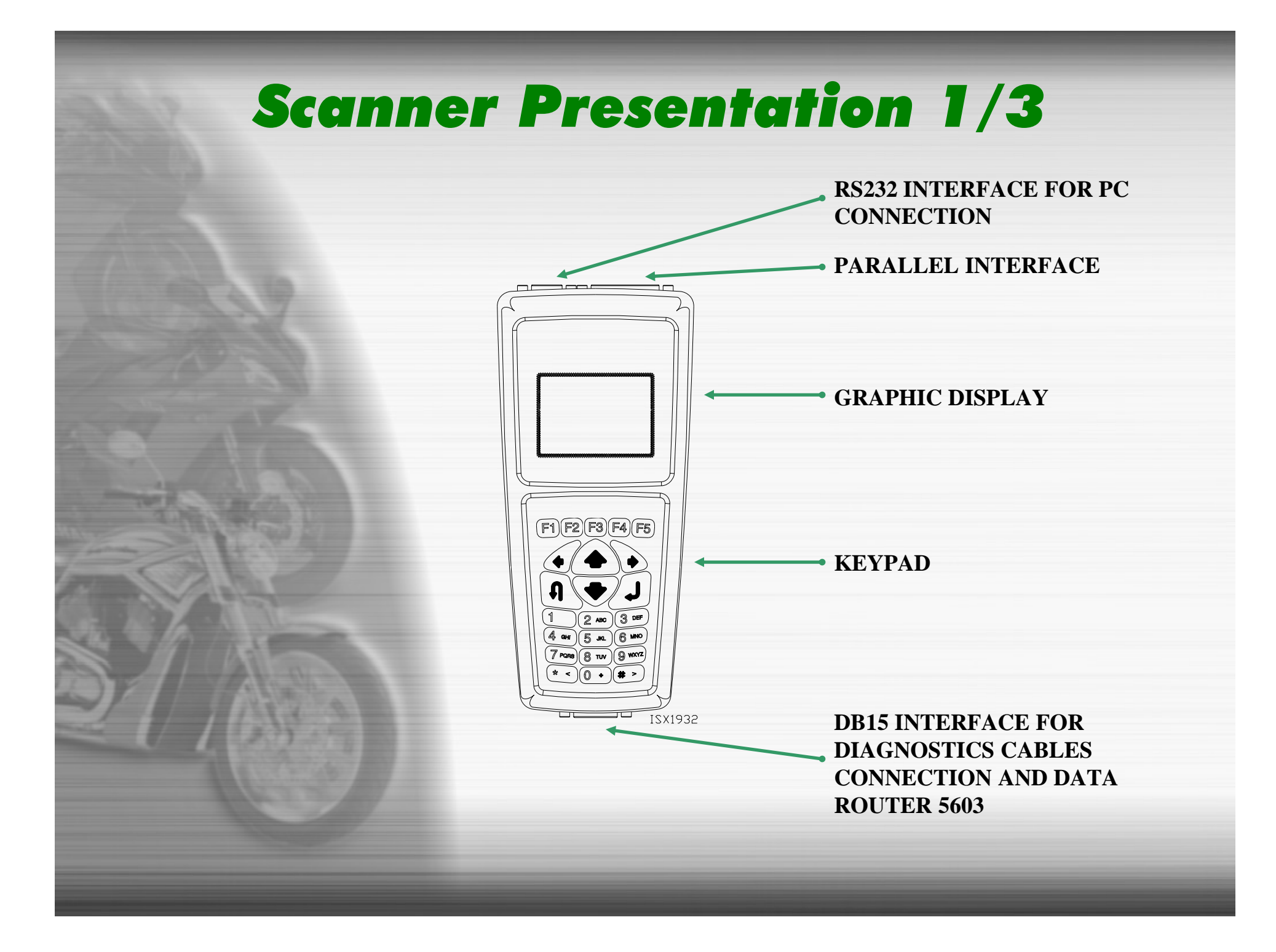

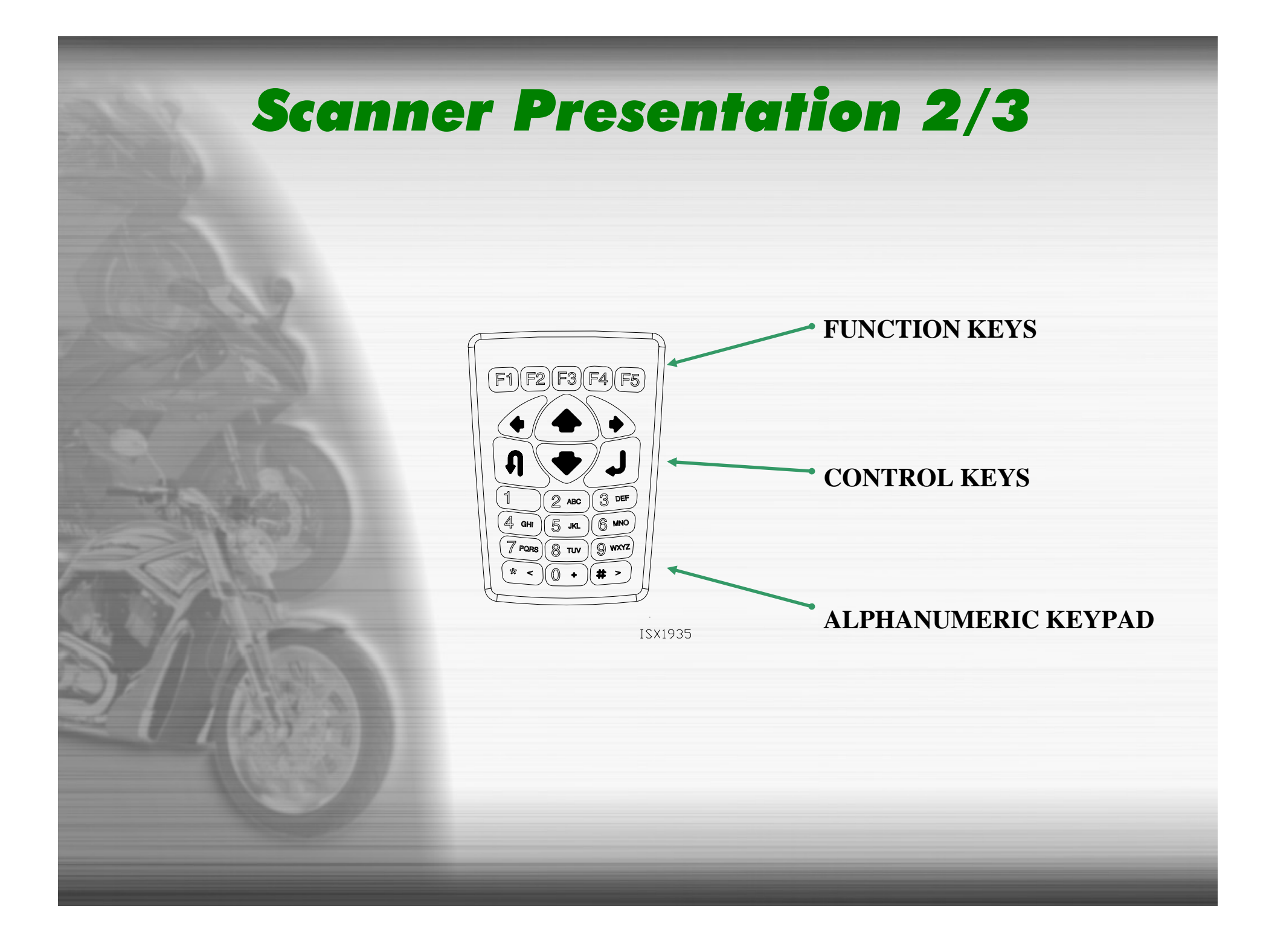

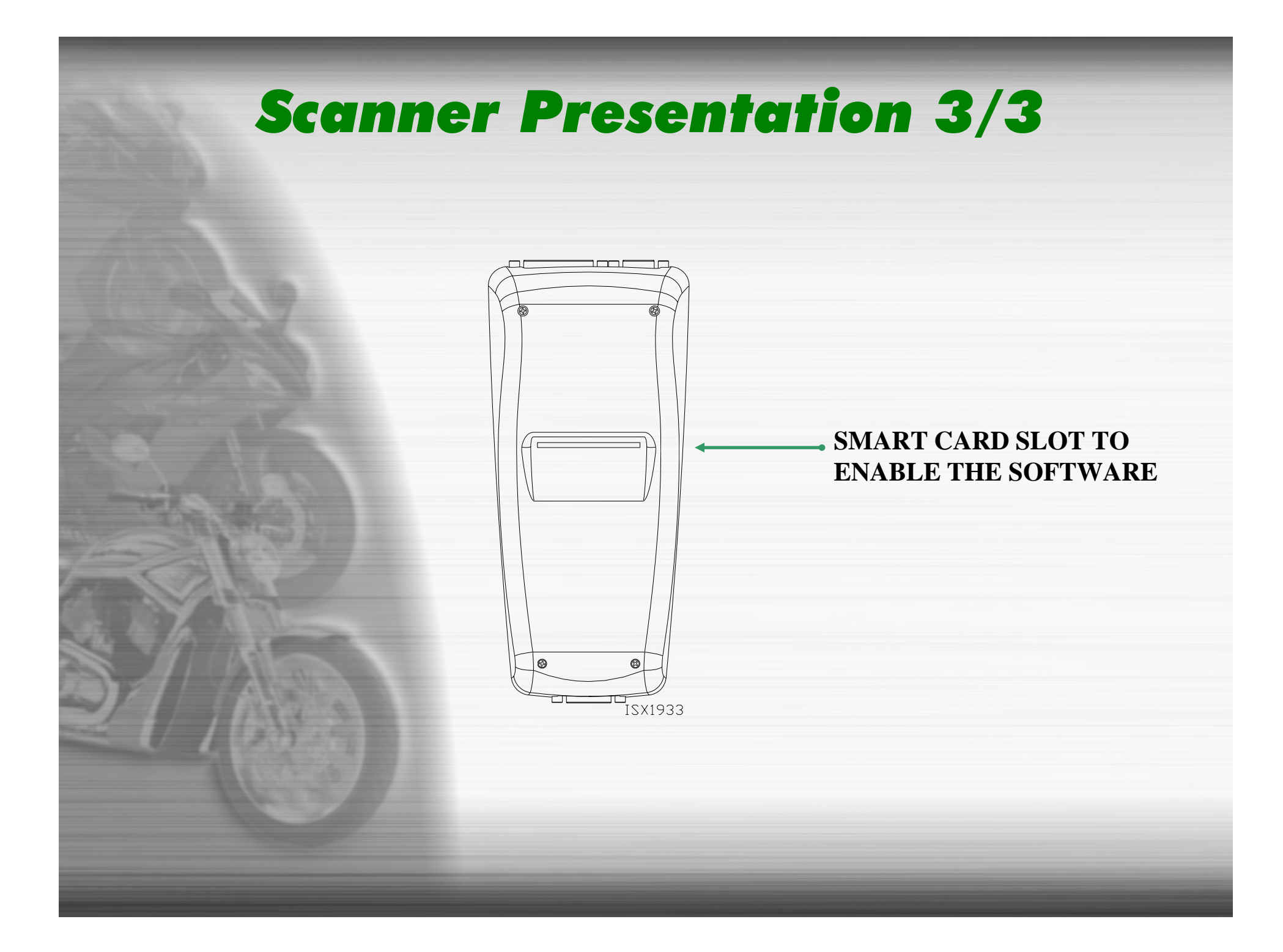

### **MS5650** Configuration

- > SCANNER
- > DATA ROUTER 5603
- > UNIVERSAL CABLE
- > MASTER CABLE
- > BATTERY CABLE
- > POWER SUPPLY CABLE
- > OPERATING MANUALS
- > HEAVY-DUTY CARRYING CASE

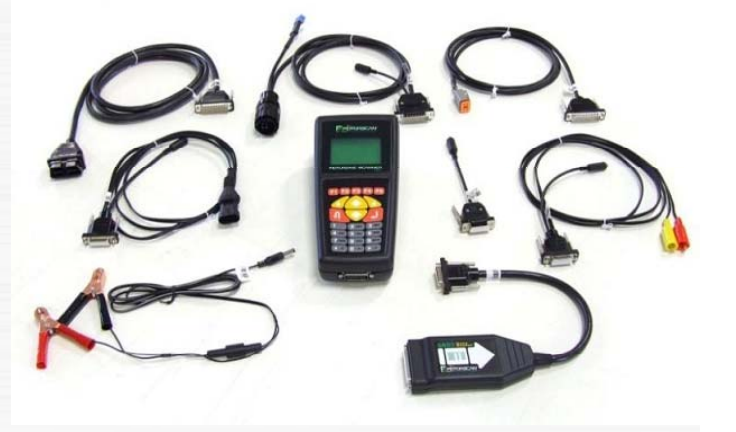

# **MS5650 Optional OEM Cables**

- > SL010490 Aprilia/Sagem cable
- > SL010478 BMW cable
- > SL010501 BRP/CAN-AM cable
- SL010506 Buell cable
- SL010508 Ducati CAN 4-pin cable
- SL010480 Harley-Davidson cable
- SL010462 Honda 2-pin cable
- > SL010461 Honda 3-pin cable
- SL010460 Honda 4-pin cable
- SL010458 Kawasaki 4-pin cable
- SL010509 Kawasaki 6-pin cable
- > SL010510 Kawasaki 6-pin cable MY2010
- > SL010459 Kawasaki 8-pin cable
- SL010502 Kawasaki injection regulation cable

### **MS5650 Optional OEM Cables**

- > SL010489 KTM cable
- SL010493 Kymco cable
- SL010481 OBDII cable (Triumph)
- SL010499 Packard cable (Italian bikes)
- > SL010516 Polaris 8-pin cable MY2006
- SL010464 Suzuki 4-pin cable
- SL010463 Suzuki 6-pin cable
- SL010477 Suzuki injection regulation cable
- SL010512 SYM 3-pin cable
- > SL010475 Yamaha 3-pin cable

### **Hardware Features**

- > DIMENSIONS: 8.85 x 4.13 x 2.75IN
- **WEIGHT: 1.05LB (475G)**
- > POWER SUPPLY: 8-45V
- > POWER CONSUMPTION: 3.2W @ 12V
- > SHELL: ABS PALM UNIT
- DISPLAY: LCD GRAPHIC DISPLAY (128 x 64PIXLES)
- **KEYBOARD: 23 KEYS ALPHANUMERIC**
- SERIAL INTERFACE: RS232 (HOST CONNECTION FOR THE SOFTWARE DOWNLOADING)

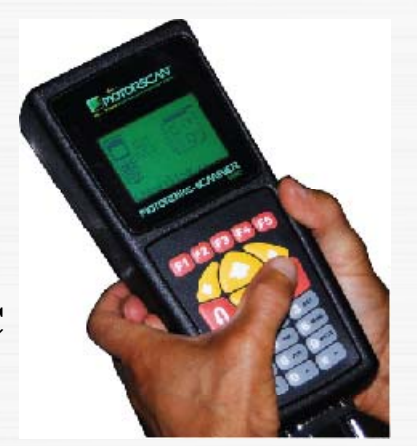

- > PARALLEL INTERFACE: CENTRONICS
- DIAGNOSTIC INTERFACE: DB15 MANUFACTURER (FOR CONNECTION TO DIAGNOSTIC CABLES AND DATA ROUTER)
- INTERNAL MEMORY: 12MB INTERNAL FLASH MEMORY, UPDATABLE VIA SERIAL USB INTERFACE

### **Software Features**

- > LANGUAGES: ENGLISH, ITALIAN, FRENCH, GERMAN, SPANISH, PORTUGUESE AND GREEK
- > UPDATE PROCEDURE: UPDATEABLE VIA RS232/USB INTERFACE
- > UPDATE DISTRIBUTION: INTERNET, EMAIL OR CD
- > UPDATES: 1 PER YEAR

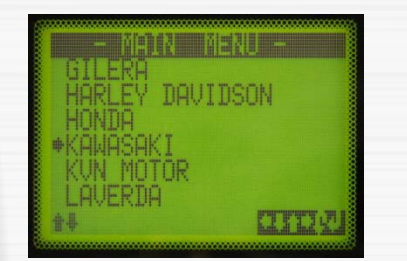

CITY

c mode:

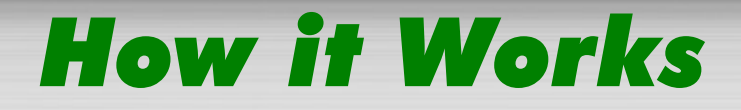

### > START-UP AND MAIN MENU

### > NAVIGATE THE MENUS

> SETUP MENU

> HELP FUNCTION

# **Start-up and Main Menu 1/3**

- > CONNECT THE 15-POLE CONNECTOR OF THE CABLE SL010372 TO THE TOOL
- CONNECT THE POWER SUPPLY 2303ASW12W TO THE JACK HOLDER OF THE CABLE
- > THE TOOL TURNS ON AUTOMATICALLY

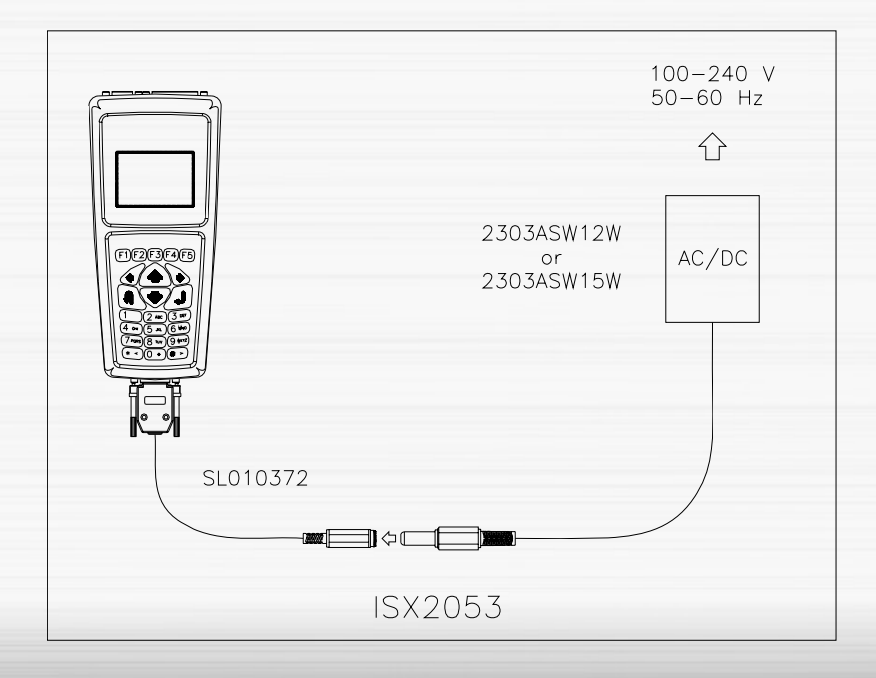

### **Start-up and Main Menu 2/3**

- CONNECT THE 15-POLE CONNECTOR OF THE CABLE SL010372 TO THE TOOL
- CONNECT THE SL010051
   CABLE (EQUIPPED WITH VCC CLIPS) TO THE
   CABLE JACK HOLDER
- CONNECT THE VCC CLIPS TO THE TERMINALS OF A 12V BATTERY
- > THE TOOL TURNS ON AUTOMATICALLY

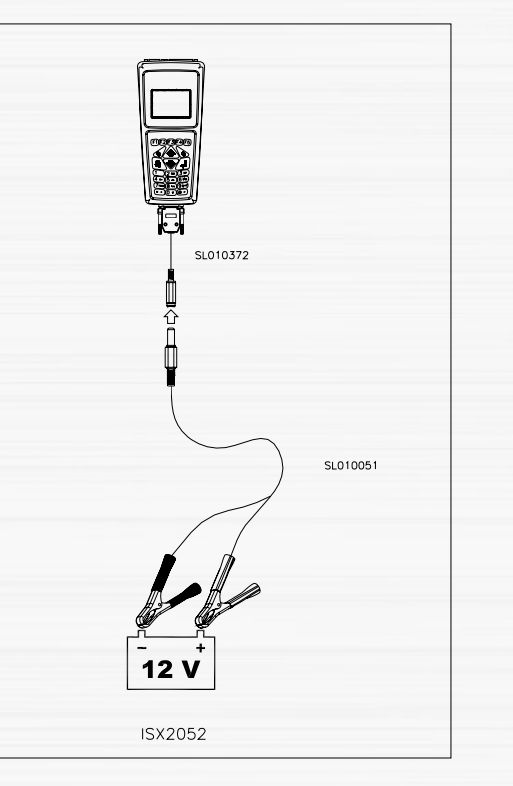

# **Start-up and Main Menu 3/3**

- > AFTER THE SCANNER CONNECTION TO THE POWER SUPPLY OR A BATTERY THE STAND-BY SCREEN IS SHOWED
- > THE MAIN MENU WILL APPEAR AFTER PRESSING ANY KEY ON THE SCANNER

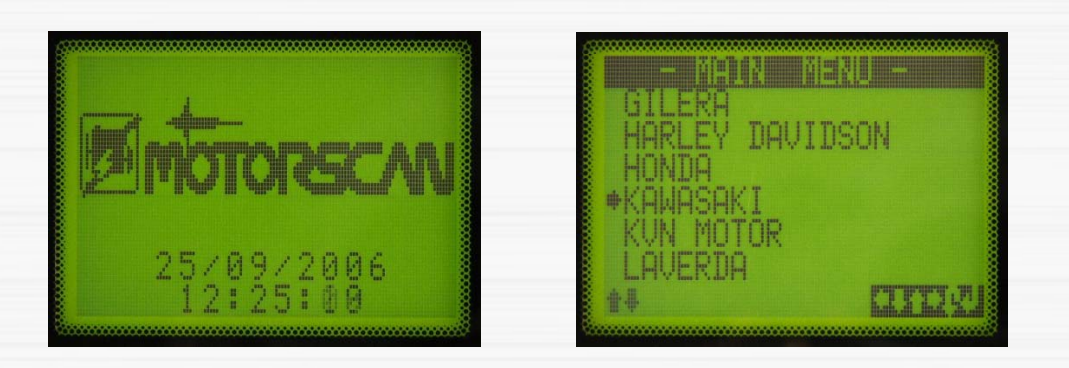

### **Navigate the Menus**

- > **1** : RETURNS TO THE PREVIOUS SCREEN
- I : ACCESSES THE ITEM INDICATED BY THE SELECTION ARROW
- > ↑ : MOVES THE SELECTION ARROW UP 1 ITEM
- ▶  $\Psi$  : MOVES THE SELECTION ARROW DOWN 1 ITEM
- → : MOVES THE SELECTION ARROW DOWN 6 ITEMS (ONLY IF THE MENU HAS MORE THAN 6 ITEMS)

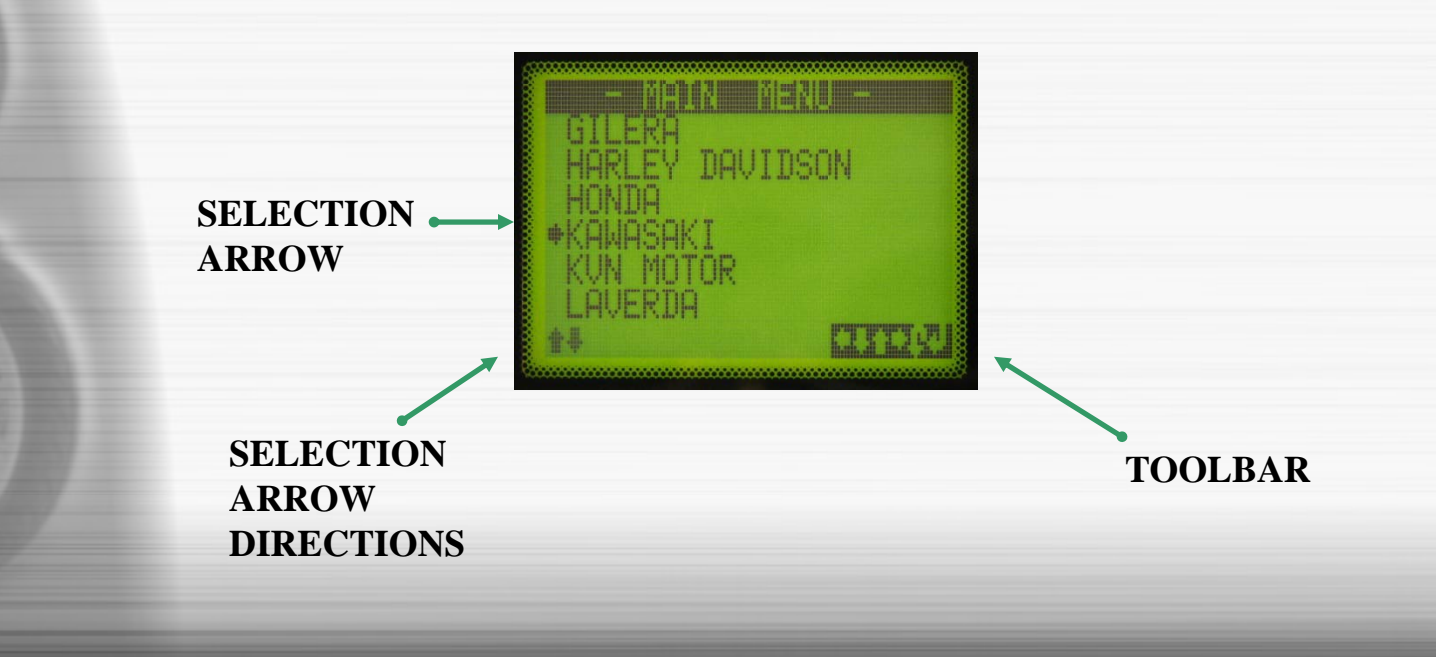

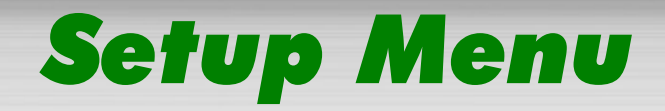

### > LANGUAGE SELECTION: TO SELECT LANGUAGE > DISPLAY SW RELEASE: TO VIEW SOFTWARE RELEASE

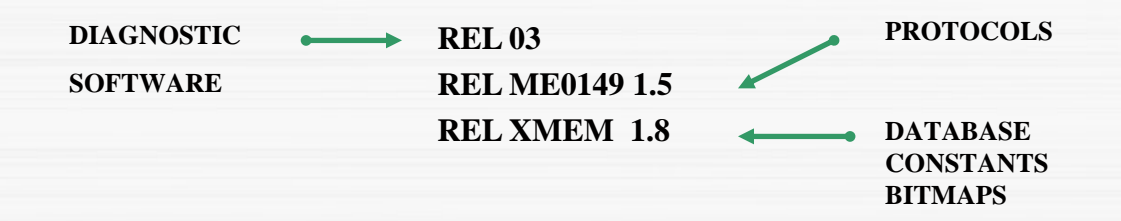

- > UPDATE ME0149: OPTIMISATION OF ME0149 BOARD FUNCTIONALITY
- > SET TIME & DATE: TO SET TIME AND DATE
- > DISPLAY BAR CODE: TO VIEW INSTRUMENT BARCODE
- > MAIN MENU: TO RETURN TO MAIN MENU

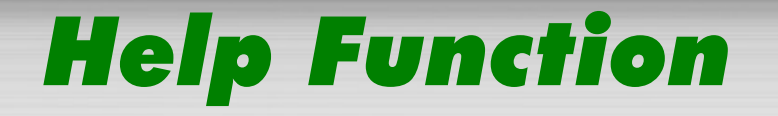

- > HELP SCREENS CAN BE ACCESSED BY PUSHING THE F1 KEY AT ANY POINT IN THE SOFTWARE
- THE HELP SCREEN PROVIDES INFORMATION ON THE FUNCTIONS OF ACTIVE KEYS IN THE SCREEN WHERE THE HELP FUNCTION IS REQUESTED
- > PUSH ANY KEY TO GO TO THE FOLLOWING HELP SCREEN (IF ANY) OR TO RETURN TO THE SCREEN WHERE HELP WAS REQUESTED

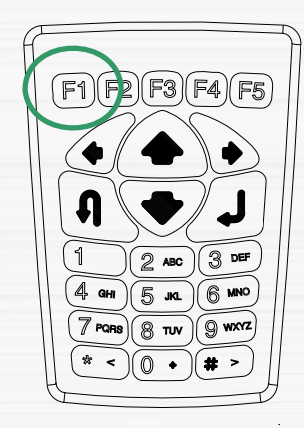

firms the dates the the last

ISX1935

### How to connect it

- > IDENTIFYING THE CABLE AND DIAGNOSTIC PORT
- CONNECTION TO THE DIAGNOSTIC SOCKET
- > SEARCH FUNCTIONS
- > DIAGNOSTIC TYPOLOGIES

### Identifying the Cable and Diagnostic Port 1/4

- > GO TO THE MANUFACTURER SECTION IN THE VEHICLES LIST
- > SEARCH FOR YOUR MOTORCYCLE IN THE MODEL COLUMN
- VERIFY THE MODEL YEAR AND THE SYSTEMS COVERED BY THE SCANNER (SOME SYSTEMS ARE OPTIONAL AND MIGHT NOT HAVE BEEN INSTALLED ON SOME MOTORCYCLES)

| MODEL YEAR = 2001            | -2005       |       | I           |         |
|------------------------------|-------------|-------|-------------|---------|
| MODEL                        | DISPLACEMEN | YEAR  | SYSTEM      | CABLE   |
| Atlantic 500                 | 459cc       | 01-05 | INJECTION   | 421+051 |
| Atlantic 500                 | 459cc       | 01-05 | IMMOBILIZER | 421+051 |
| Atlantic 500 Sprint          | 459cc       | 05    | INDECTION   | 421+051 |
| Atlantic 500 Sprint          | 459cc       | 05    | IMMOBILIZER | 421+051 |
| ETV 1000 Caponord            | 997cc       | 01    | SERVICE     | 422+051 |
| ETV 1000 Caponord Rally Raid | 997cc       | 03    | SERVICE     | 422+051 |
| ETV 1000 Caponord ABS        | 997cc       | 04    | SERVICE     | 422+051 |
| RST 1000 Futura              | 997cc       | 01-04 | SERVICE     | 422+051 |

COVERED SYSTEMS

### Identifying the Cable and Diagnostic Port 2/4

- > TURN THE SCANNER ON WITH THE POWER SUPPLY OR A BATTERY
- > PRESS A KEY TO DISPLAY THE MAIN MENU
- > SELECT THE MANUFACTURER (APRILIA, HONDA,..)
- > SELECT THE SYSTEM (INJECTION, ABS,..)
- > SELECT THE MANUAL SEARCH
- > SELECT THE VEHICLE SELECTION
- > SELECT THE MOTORCYCLE

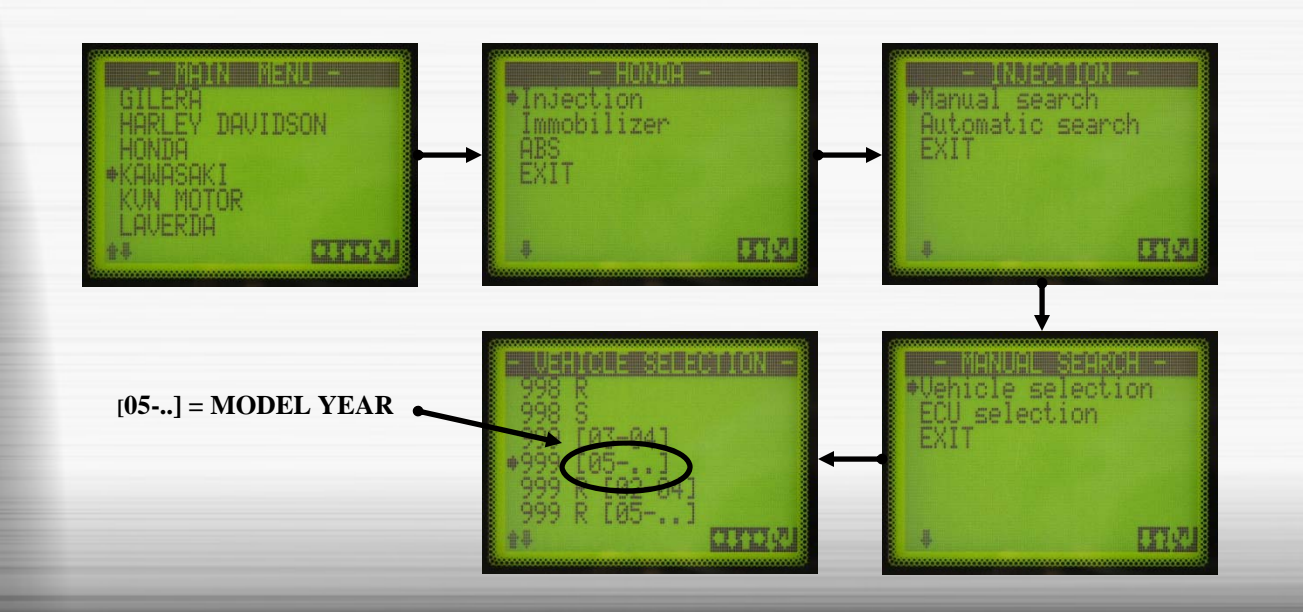

### Identifying the Cable and Diagnostic Port 3/4

- > MODEL: NAME OF THE SELECTED MOTORCYCLE
- DIAGNOSTIC MODE: TYPE OF DIAGNOSTICS SUPPORTED BY THE SYSTEM OF THE SELECTED MODEL (SERIAL COMMUNICATION, BLINKING CODES, DISPLAY CODES, MANUAL PROCEDURE)
- > CABLE TYPE: REQUIRED DIAGNOSTIC CABLE
- > CONNECTOR POSITION: INDICATION OF THE POSITION OF THE DIAGNOSTIC CONNECTOR
- CONNECTOR IMAGE: PICTURE OF THE CONNECTOR (BY PUSHING F5 KEY)

CONNECTOR POSITION: UNDER THE LH SIDE COVER

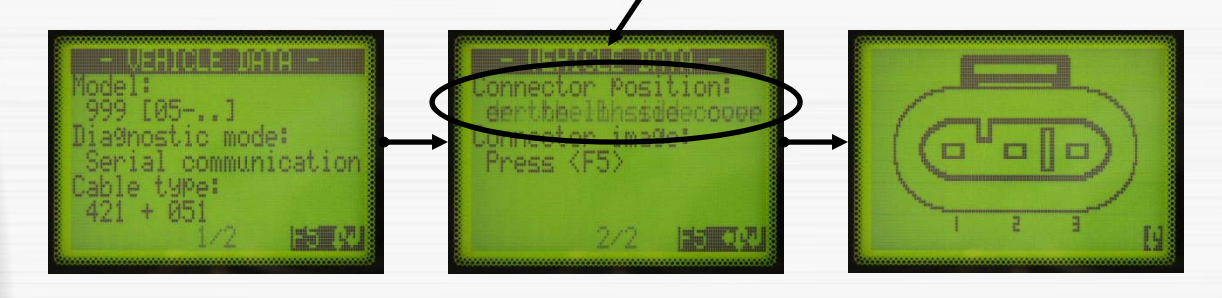

### Identifying the Cable and Diagnostic Port 4/4

EXAMPLE: DUCATI MOTORCYCLE PICTURE OF THE CONNECTOR

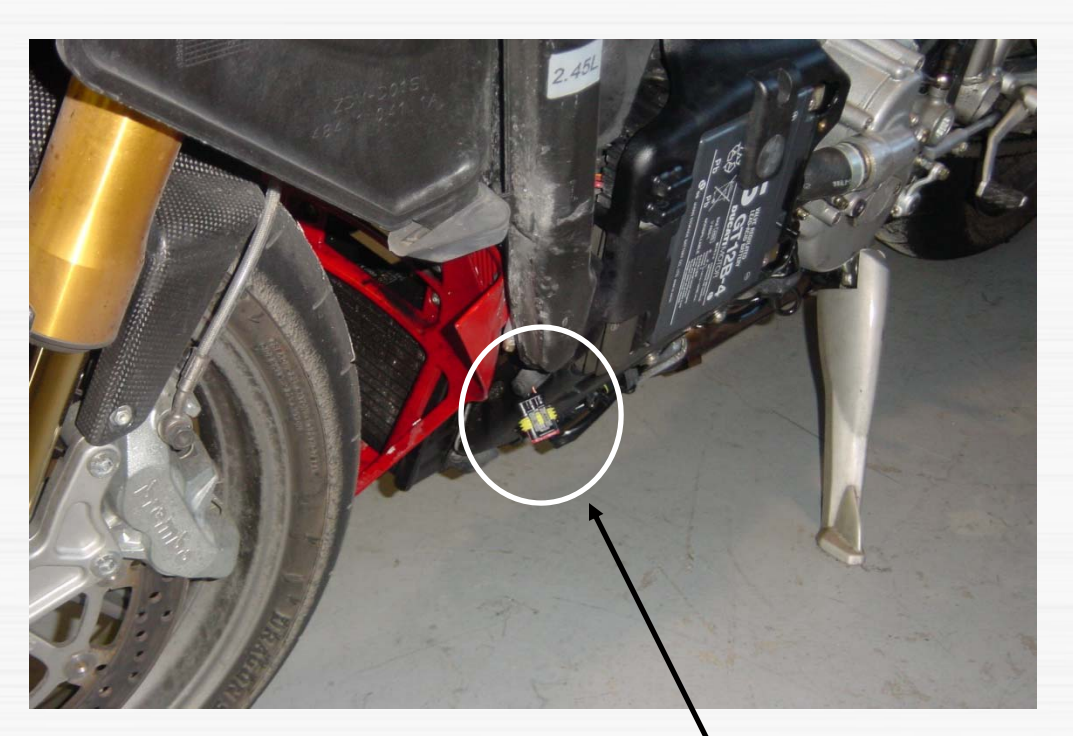

CONNECTOR POSITION: UNDER THE LH SIDE COVER

### **Connecting to the Diagnostic Socket 1/4**

| MODEL                        | DISPLACEMENT | YEAR  | SYSTEM      | CABLE   |
|------------------------------|--------------|-------|-------------|---------|
| Atlantic 500                 | 459cc        | 01-05 | INJECTION   | 421+051 |
| Atlantic 500                 | 459cc        | 01-05 | IMMOBILIZER | 421+051 |
| Atlantic 500 Sprint          | 459cc        | 05    | INJECTION   | 421-051 |
| Atlantic 500 Sprint          | 459cc        | 05    | IMMOBILIZER | 421+051 |
| ETV 1000 Caponord            | 997cc        | 01    | SERVICE     | 422+051 |
| ETV 1000 Caponord Rally Raid | 997cc        | 03    | SERVICE     | 422+051 |
| ETV 1000 Caponord ABS        | 997cc        | 04    | SERVICE     | 422+051 |
| RST 1000 Futura              | 997cc        | 01-04 | SERVICE     | 422+051 |
| -                            |              |       |             |         |

### > IN THE COLUMN CABLE IDENTIFY THE CABLE CONFIGURATION

GO TO THE CABLE CONNECTION CHAPTER IN THE VEHICLES LIST AND REFER TO THE SUITABLE HELPING PICTURE

 CONNECT THE CABLES TO THE SCANNER FOLLOWING TO THE HELPING PICTURE

IF THE CABLE SL010051 IS REQUIRED, CONNECT IT TO THE MOTORCYCLE BATTERY

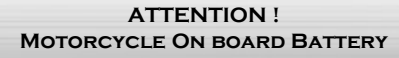

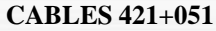

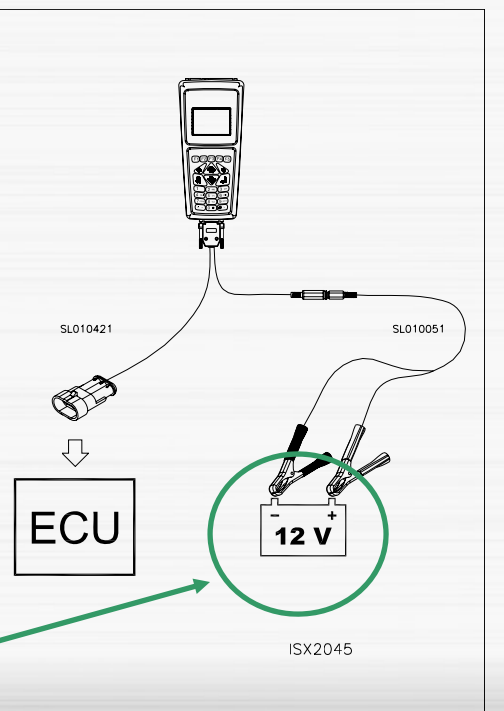

### **Connecting to the Diagnostic Socket 2/4**

#### **CABLES 422+051**

### CABLES SL010421/SL010422

- WHEN USING SL010421
   OR SL010422 CABLES
   CONNECT THE DIAGNOSTIC
   SOCKET ONLY WHEN THE
   SOFTWARE TELLS YOU TO
   DO SO
- NEVER CONNECT THE TWO CLIPS OF SL010422 CABLE TO THE BATTERY

ATTENTION ! DON'T CONNECT TO THE BATTERY

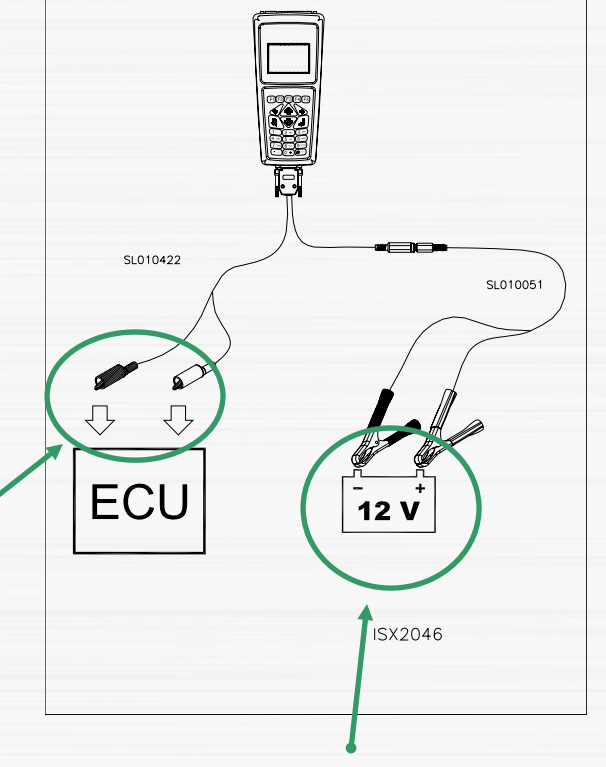

ATTENTION ! MOTORCYCLE ON BOARD BATTERY

### **Connecting to the Diagnostic Socket 3/4**

### > CABLES SL010398/449/450 &

### > DATA ROUTER 5603

- CONNECT THE 15-POLE FEMALE CONNECTOR ON THE 5603 DATA ROUTER TO THE TOOL
- CONNECT TO THE 25-POLE CONNECTOR ON THE 5603 DATA ROUTER TO THE DIAGNOSTIC CABLE (SL010398/449/450)
  - CONNECT THE OTHER END OF THE CABLE TO THE VEHICLE DIAGNOSTIC SOCKET

#### CABLES 450+R

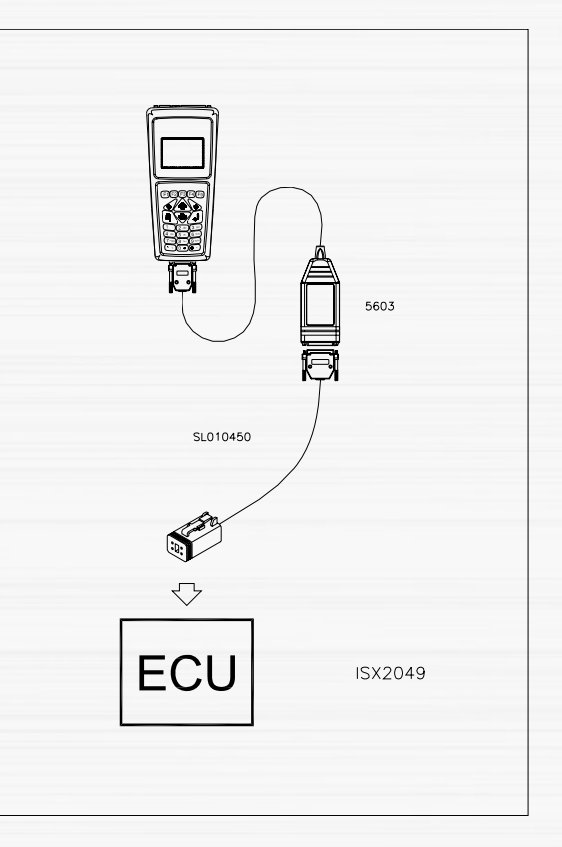

### **Connecting to the Diagnostic Socket 4/4**

### **BMW CABLE SL010449**

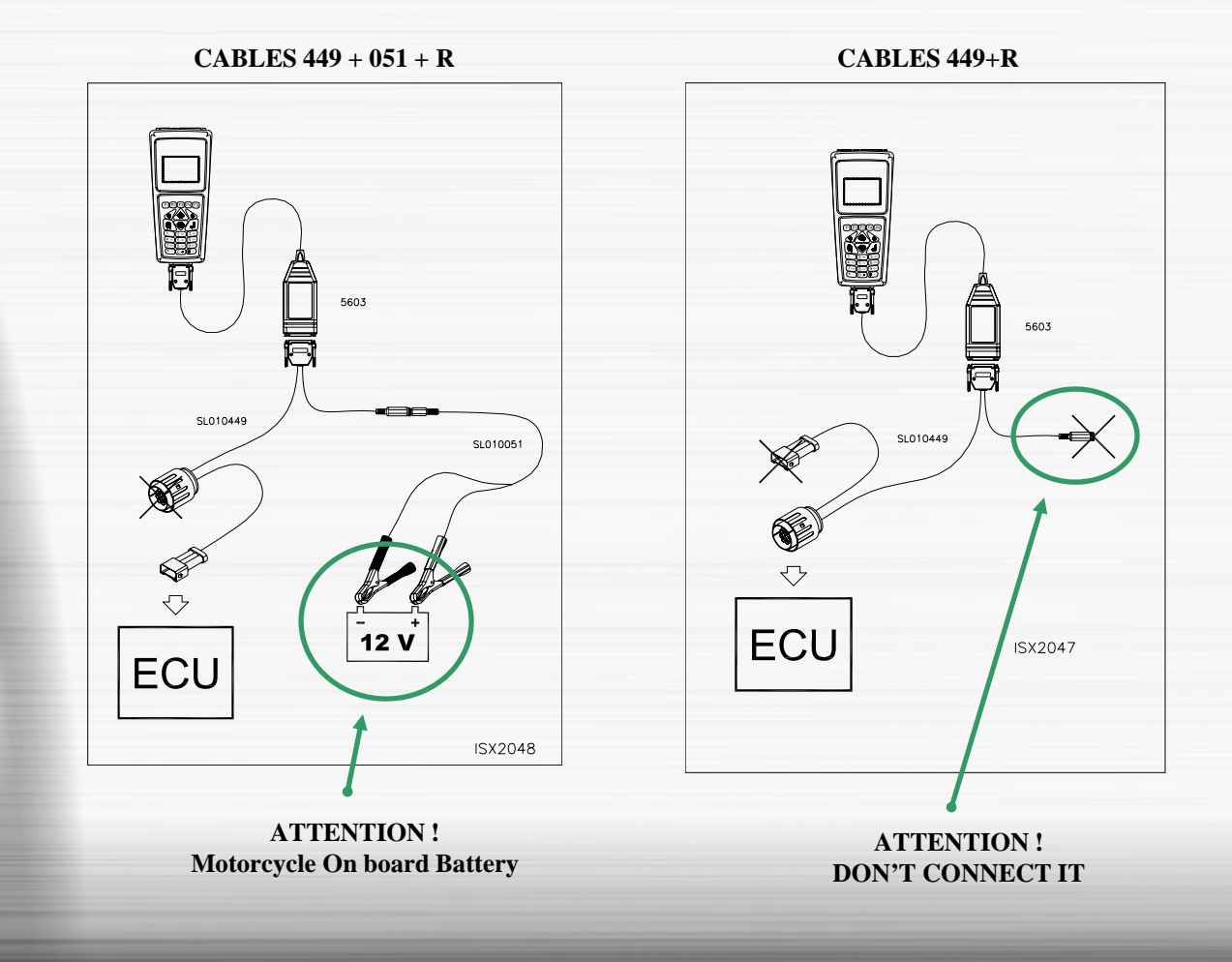

# **Search Functions 1/3**

- > ONLY IF THE MOTORCYCLE IS A HARLEY-DAVIDSON TURN THE KEY ON.
- > PRESS A KEY TO DISPLAY THE MAIN MENU
- > SELECT THE MANUFACTURER (APRILIA, HONDA,..)
- > SELECT THE SYSTEM (INJECTION, ABS,..)
- > SELECT THE SEARCH FUNCTION

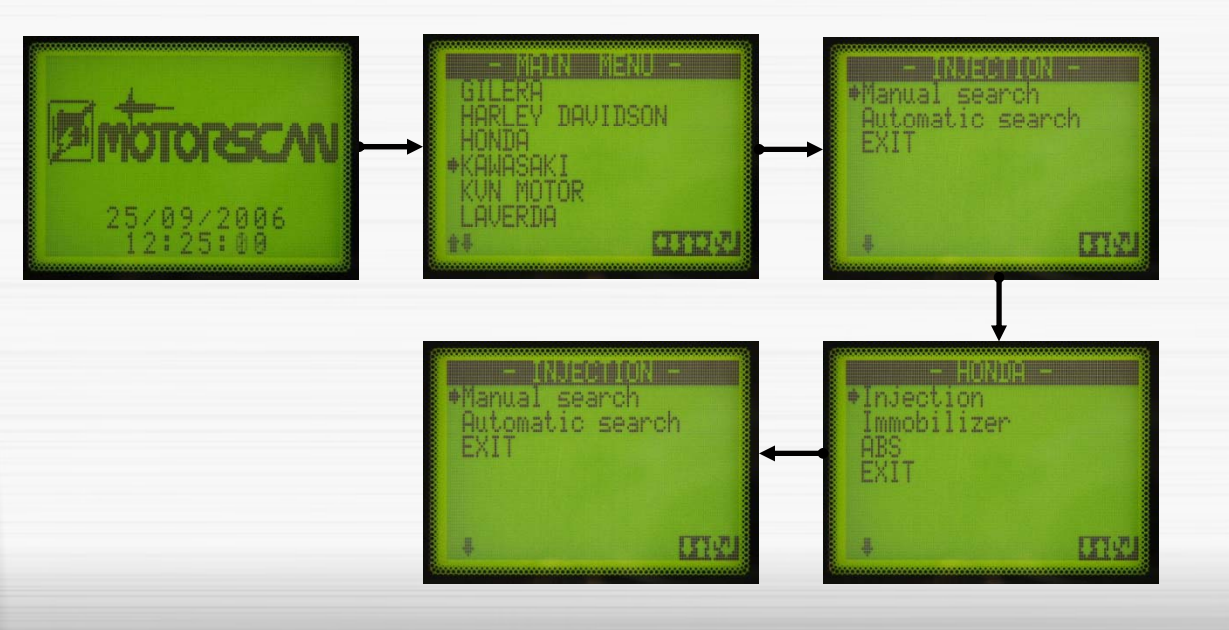

### **Search Functions 2/3**

> MANUAL SEARCH: SEARCHES FOR SYSTEMS USING MOTORCYCLE (DETAILED CONNECTION INSTRUCTIONS) OR ECU SELECTION (ADVANCED USERS)

 > AUTOMATIC SEARCH: SCANS ONLY FOR SYSTEMS EQUIPPED WITH SERIAL COMMUNICATION (FASTEST BUT GENERIC CONNECTION INSTRUCTIONS). THIS ENTRY COULD NOT BE PRESENT

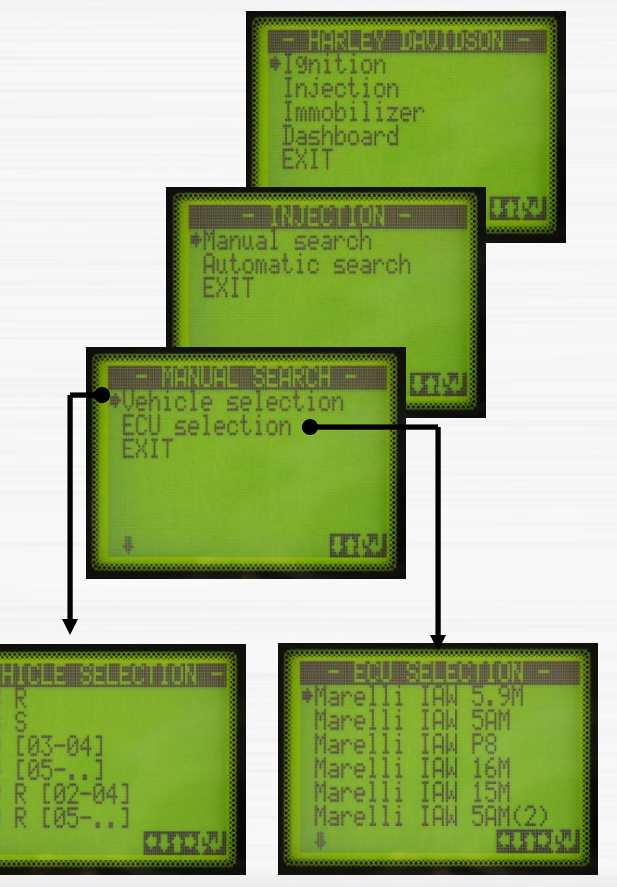

# **Search Functions 3/3**

- > IN CASE OF MANUAL SEARCH CONFIRM THE SELECTED VEHICLE OR SYSTEM
- **FOLLOW THE SET-UP INSTRUCTIONS (START FROM KEY OFF ...)**
- > IN CASE OF VEHICLE SELECTION AND UNIVERSAL CABLE SL010422, FOLLOW THE CLIPS CONNECTION INSTRUCTIONS
- > WAIT FOR THE CONNECTION PROCEDURE AND THE CONFIRMING MESSAGE
- PRESS A KEY TO DISPLAY THE ELECTRONIC CONTROL UNIT MENU

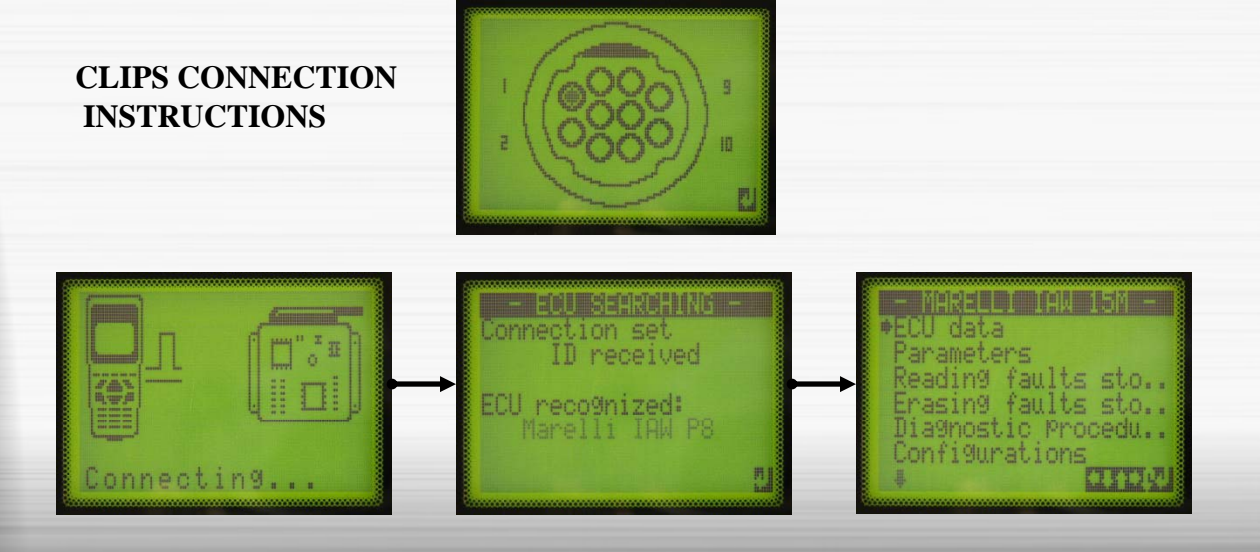

# **Diagnostic Typologies**

### **> SERIAL COMMUNICATION:**

THE MOST ADVANCED ONE (ECU DATA, FAULT CODES, PARAMETERS, DIAGNOSTIC PROCEDURES, CONFIGURATIONS) THE SCANNER COMMUNICATES WITH THE ECU AND DISPLAYS ALL INFORMATION'S AUTOMATICALLY

### **BLINKING CODES:**

GENERALLY LIMITED TO THE IDENTIFICATION OF FAULT CODES. THE SCANNER ENABLES THE WARNING LIGHT BLINKS AND GIVES THE DESCRIPTION, AFTER THE MANUAL INPUT OF THE FAULT CODES

### **DISPLAY CODES:**

GENERALLY LIMITED TO THE IDENTIFICATION OF FAULT CODES. THE SCANNER ENABLES THE DISPLAY OF THE CODES AND GIVES THE DESCRIPTION, AFTER THE MANUAL INPUT OF THE FAULT CODES.

### MANUAL PROCEDURE:

THE SCANNER WORKS LIKE AN ELECTRONIC BOOK, WITH THE DESCRIPTION OF THE PROCEDURE STEP BY STEP.

# **Which Functions it Performs**

- > ELECTRONIC CONTROL UNIT MENU
- > PARAMETERS
- > READING STORED FAULTS
- > ERASING STORED FAULTS
- > DIAGNOSTIC PROCEDURES
- > CONFIGURATIONS
- > SPECIAL FUNCTIONS

# **Electronic Control Unit Menu**

- **ECU DATA:** to display the ECU data
- PARAMETERS: this menu displays the accessible parameters
- +ECU data Parameters Reading faults sto.. Erasing faults sto.. Diagnostic Procedu.. Configurations
- READING FAULTS STORED: indicate the number of errors, the errors code and relevant descriptions
- > ERASING FAULTS STORED: resets all stored faults
- DIAGNOSTIC PROCEDURES: for temporary activation of some of the components controlled by the ECU
- CONFIGURATION: for permanent regulation of some of the components controlled by the ECU
- **EXIT:** to stop communication

### **Parameters**

- > BY SELECTING "PARAMETERS" FROM THE "ECU MENU ", THE LIST OF SUPPORTED PARAMETERS IS DISPLAYED
- > USING THE KEY J SELECT A LIST OF PARAMETERS (6 MAX. SIMULTANEOUSLY) AND CONFIRM THE SELECTION USING F5 KEY
- > ONCE THE SELECTION HAS BEEN CONFIRMED, A TABLE IS DISPLAYED WITH THE DESCRIPTION AND VALUES, IN REAL TIME, OF THE PREVIOUSLY SELECTED PARAMETERS
- > BY MEANS OF THE ARROWS (↑ ↓ ← →) THE CURSOR CAN BE
   MOVED TO SCROLL LONG TEXTS
- PUSH CONSECUTIVELY THE F5 KEY TO DISPLAY THE TABLES OF THE REMAINING PARAMETERS SUPPORTED BY THE ECU

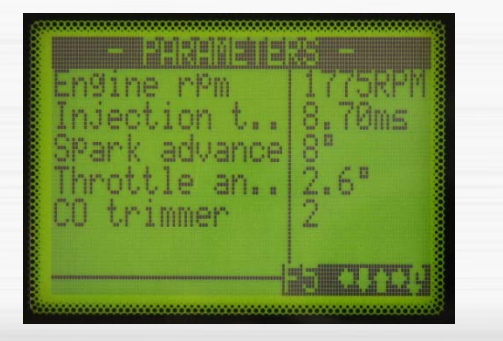

PARAMETERS TABLE

# **Reading Stored Faults**

- > BY SELECTING "READING FAULTS STORED" FROM THE "ECU MENU", ERRORS SAVED BY THE ECU CAN BE READ
- > IF ERRORS ARE PRESENT, A SCREEN APPEARS INDICATING THE NUMBER OF SAVED DTCS
- PUSH J TO DISPLAY THE LIST INCLUDING CODE AND DESCRIPTION OF FAULTS STORED
- > SELECTING AN ITEM FROM THE DTC LIST BRINGS UP A SCREEN FOR THE SPECIFIC FAULT, WITH ADDITIONAL INFORMATION

DTC LIST

SPECIFIC FAULT

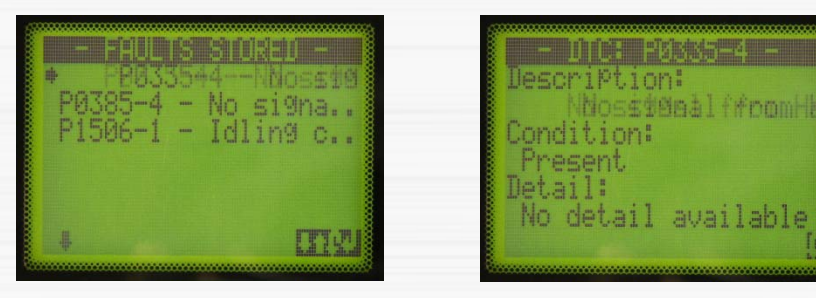

# **Erasing Stored Faults**

- > SELECTING "ERASING FAULTS STORED" IN THE "ECU MENU" DELETES FAULTS STORED IN THE ECU
- > BEFORE STARTING THE PROCEDURE, CONFIRM BY MEANS OF GO ON
- > ONCE THE PROCEDURE HAS BEEN COMPLETED, THE STATUS OF THE DELETION OPERATION IS DISPLAYED

### **Diagnostic Procedures**

- SELECTING "DIAGNOSTIC PROCEDURES" IN THE "ECU MENU ", DISPLAYS THE LIST OF TESTS OF SOME COMPONENTS CONTROLLED BY THE ECU
- > SELECTING ONE OF THE POSSIBLE ACTIVE DIAGNOSTIC PROCEDURES STARTS THE RELATIVE TEST
- > PUSHING **1** INTERRUPTS THE TEST BEFOREHAND
- > WHEN THE DIAGNOSTIC PROCEDURE IS COMPLETE, THE RESULT OF THE TEST IS DISPLAYED

### LIST OF TESTS

Cylinder injector #3 Cylinder injector #4 Air injection system \*395 EEEFitoeectton Radiator fan rela9 Front light rela9

# Configurations

- > SELECTING "CONFIGURATIONS" IN THE "ECU MENU" DISPLAYS THE LIST OF POSSIBLE SETUP AND ADJUSTMENT OPERATIONS THAT CAN BE CARRIED OUT ON THE ECU
- > SELECTING AN ITEM FROM THE LIST STARTS THE OPERATION CHOSEN
- FOR SOME DEDICATED SETUP OPERATIONS, CONFIRM USING GO ON
- > WHEN THE SETUP OR ADJUSTMENT OPERATION IS COMPLETE THE RESULT OF THE OPERATION IS DISPLAYED

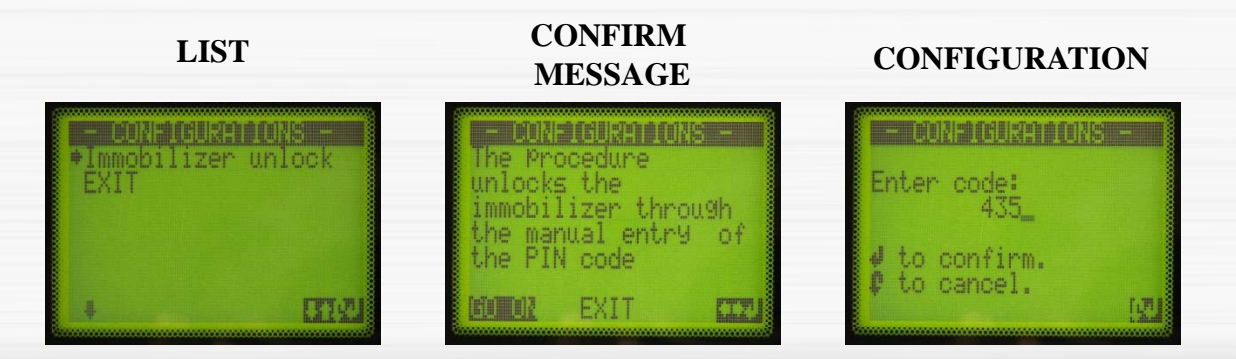

# **Special Functions**

- > **RE-SET THE SERVICE LIGHT**
- > KEY ENCODING

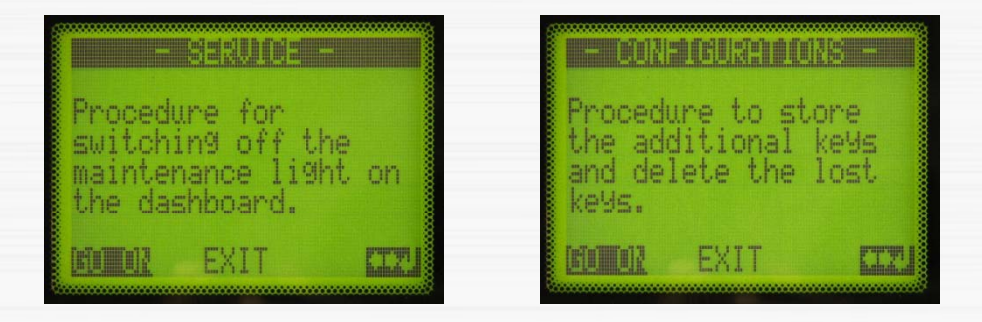

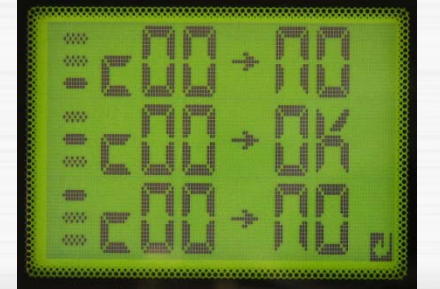

# **F.A.Q.** 1/3

- **> HOW CAN I KNOW WHICH DIAGNOSTIC CABLE I HAVE TO USE?** 
  - > IDENTIFY THE CABLE CONFIGURATION ON THE CABLE COLUMN OF THE VEHICLE LIST AND REFER TO CHAPTER "CABLES CONNECTIONS" AT THE END OF THE SAME LIST

### HOW CAN I KNOW WHERE THE DIAGNOSTIC SOCKET IS?

> TURN ON THE INSTRUMENT WITH THE POWER SUPPLY OR WITH AN AUXILIARY BATTERY AND SELECT THE BRAND, THE SYSTEM YOU WANT TO DIAGNOSE, THE MANUAL RESEARCH, THE VEHICLE, CONFIRM THE SELECTION AND REFER TO THE "CABLE POSITION" INDICATION

### HOW CAN I KNOW HOW THE DIAGNOSTIC SOCKET IS MADE?

> TURN ON THE INSTRUMENT WITH THE POWER SUPPLY OR WITH A BATTERY AND SELECT THE BRAND, THE SYSTEM YOU WANT TO DIAGNOSE, THE MANUAL RESEARCH, THE VEHICLE, CONFIRM THE SELECTION AND PUSH F5 KEY TO VISUALISE THE SOCKET IMAGE

### WHEN DO I HAVE TO USE THE DATA ROUTER 5603?

> WHEN THE CHARACTER "R" APPEARS TOGETHER WITH THE RELATED DIAGNOSTIC CABLE IN THE CABLE CONFIGURATION DESCRIBED IN THE CABLE COLUMN OF THE VEHICLE LIST

# **F.A.Q.** 2/3

- > THE TOOL DOESN'T TURN ON. WHY?
  - > THE TOOL IS NOT CONNECTED TO THE MOTORCYCLE OR TO A POWER SUPPLY: CONNECT THE TOOL.
  - > THE MOTORCYCLE BATTERY IS LOW: CHARGE THE BATTERY.
  - > THE MOTORCYCLE IS A HARLEY-DAVIDSON ONE AND THE PANEL IS TURNED OFF: TURN ON THE PANEL.

### THE TOOL DOESN'T COMMUNICATE WITH THE ECU. WHY? 1/2

- > THE VEHICLE AND/OR THE SYSTEM YOU WANT TO DIAGNOSE ARE NOT INCLUDED IN THE VEHICLES LIST? DIAGNOSE ONLY THOSE VEHICLES AND SYSTEMS INCLUDED IN THE LIST.
- > THE DIAGNOSTIC CABLE IS NOT PROPERLY OR FIRMLY CONNECTED TO THE TOOL AND TO THE DIAGNOSTIC SOCKET: VERIFY CONNECTIONS REFERRING TO DIAGRAMS OF CHAPTER "CABLES CONNECTION" OF THE VEHICLES LIST.
- > THE PLIERS OF THE UNIVERSAL CABLE SL010422 ARE CONNECTED TO WRONG PINS OR THEY ARE PROPERLY (LOOSE ELECTRIC CONNECTION): VERIFY THE CONNECTION BY MEANS OF THE DISPLAYED WHICH PRECEDE THE COMMUNICATION WITH THE ECU.
- > THE BATTERY CABLE SL010051 IS CONNECTED TO AN AUXILIARY BATTERY: CONNECT THE CABLE TO THE VEHICLE BATTERY.
- THE MOTORCYCLE BATTERY IS LOW: CHARGE THE BATTERY.

# **F.A.Q.** 3/3

- THE TOOL DOESN'T COMMUNICATE WITH THE ECU. WHY? 2/2
  - > THE PANEL IS TURNED OFF: TURN ON THE PANEL BEFORE YOU REALISE THE COMMUNICATION.
  - > THE ALARM SYSTEM IS ACTIVATED: DEACTIVATE THE ALARM SYSTEM BEFORE YOU REALISE THE COMMUNICATION.
  - > THE ENGINE STOP SWITCH PUT ON THE RIGHT HANDLEBAR IS IN STOP POSITION : FURN THE SWITCH TO START POSITION :
  - > THE VEHICLE IS A SCOOTER WHICH STAINS ON THE LATERAL STAND: PUT THE SCOOTER ON THE CENTRAL STAND AND REPEAT THE COMMUNICATION PROCEDURE.
  - > THE VEHICLE ECU WAS MODIFIED AND IT ISN'T THE ORIGINAL ONE: DIAGNOSE ONLY SYSTEMS AND ECU EQUIPPED WITH ORIGINAL ECU.
  - > YOU TRY TO REALISE THE COMMUNICATION WITH THE AUTOMATIC SEARCH FUNCTION ON A SYSTEM NOT EQUIPPED WITH SERIAL COMMUNICATION: REALISE THE COMMUNICATION WITH THE MANUAL SEARCH AND THE VEHICLE SELECTION.

HOW DO I IDENTIFY THOSE SYSTEMS EQUIPPED WITH SERIAL COMMUNICATION?

> TURN ON THE INSTRUMENT WITH THE POWER SUPPLY OR WITH A BATTERY AND SELECT THE BRAND, THE SYSTEM YOU WANT TO DIAGNOSE, THE MANUAL RESEARCH, THE VEHICLE, CONFIRM THE SELECTION AND REFER TO THE "DIAGNOSTIC TYPE" INDICATION

### For More Information, Please Contact:

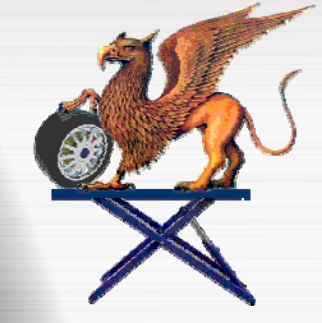

**Griffin Tools & Supply, LLC** Specializing in Undercar Products and Shop Supplies

If you have any questions please call Bob Griffin @ (847) 651-3099 or visit our

website @ www.griffintoolsandsupply.com

**Thank You!**